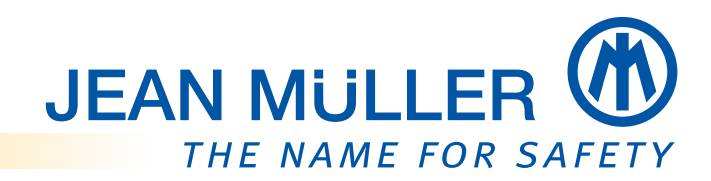

# Betriebsanleitung Messmodul PLPlano

Firmware V1.121

Modbus

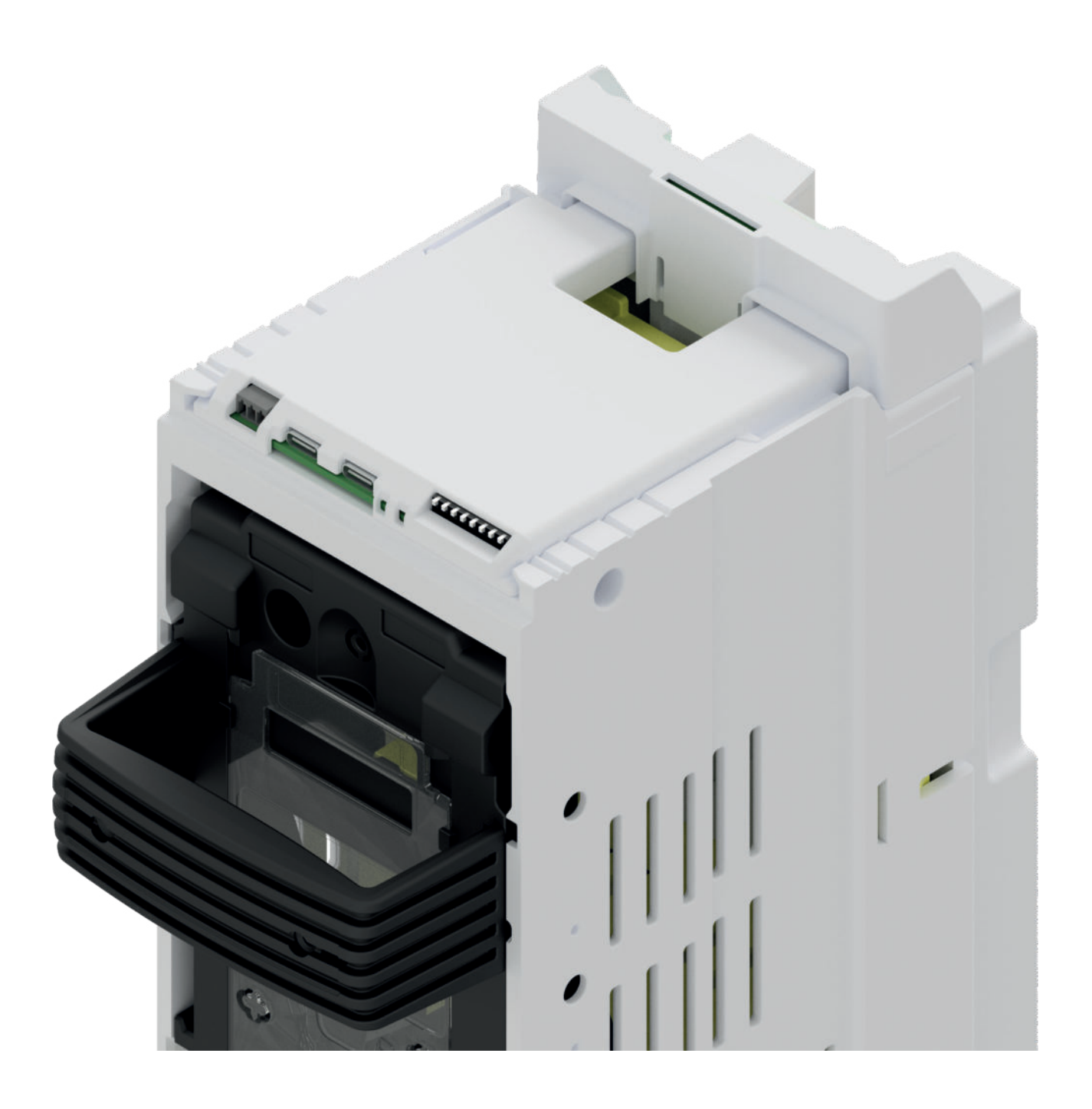

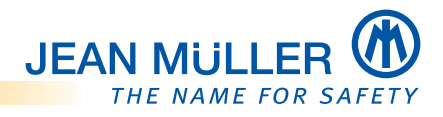

# Inhalt

| 1. Informationen zu dieser Betriebsanleitung                                  | 1  |
|-------------------------------------------------------------------------------|----|
| 1.1 Zu dieser Betriebsanleitung                                               | 1  |
| 1.2 Gültigkeit und Firmwarestand                                              | 1  |
| 1.3 FW-Version                                                                | 1  |
| 1.3.1 Aktuelle Version der Betriebsanleitung – Online                         | 1  |
| 1.5 Lieferumfang                                                              | 2  |
| 1.6 Zubehör                                                                   | 2  |
| 1.7 Kontakt und Service                                                       | 3  |
| 1.7.1 Marken- und Produktnamen                                                | 3  |
| 1.7.2 Haftungsausschluss                                                      | 3  |
| 2. Sicherheit                                                                 | 4  |
| 2.1 Zu Ihrer Sicherheit                                                       | 4  |
| 2.2 Bestimmungsgemäße Verwendung                                              | 4  |
| 2.3 Fehlgebrauch                                                              | 4  |
| 2.4 Anforderungen an das befugte Personal                                     | 4  |
| 2.5 Fünf Sicherheitsregeln                                                    | 5  |
| 3. Gerätebeschreibung                                                         | 6  |
| 3.1 Leistungsmerkmale                                                         | 6  |
| 3.2 PLPlano-Modul Vorderansicht                                               | 6  |
| 3.2.1 LED Anzeigen                                                            | 7  |
| 3.2.2 DIP-Schalter                                                            | 7  |
| 3.2.3 Neutralleiter Anschlussstecker X1                                       | 7  |
| 3.3 Modbus RTU                                                                | 8  |
| 3.3.1 Busverbinder-Modul BV-USB-C                                             | 8  |
| 3.3.2 Anschlussklemme X6                                                      | 9  |
| 3.3.3 Anschlussklemme X7                                                      | 9  |
| 3.3.3.1 Kabel und Klemmen                                                     | 9  |
| 3.4 Stromversorgungsmodul PLVario-PS2 E3010031                                | 10 |
| 3.4.3.1 Kabel und Klemmen                                                     | 10 |
| 4. Installation und Konfiguration                                             | 11 |
| / 1 Hinweise zur Handhabung der Sicherungslastschaltleiste bei der Montage    | 11 |
| 4.1 1   eistenunterteil                                                       | 11 |
| 4.1.2 Leistenoherteil                                                         | 11 |
| 4.1.2 Leistenoberteil auf Leistenunterteil aufsetzen                          | 12 |
| 4.2.1 Hinweis zur Isolationsprüfung                                           |    |
| 4.3.1 Spannungsversorgung des Busverbinder-Modul über das Netzteil herstellen | 14 |
| 4.4 Inbetriebnahme                                                            | 14 |
| 4.4.1 Modbus Konfiguration                                                    | 14 |
| 4.4.2 DIP-Schalter                                                            | 14 |
| 4.4.2.1 Slave Adresse setzen                                                  | 14 |
| 4.4.2.2 Individual Mode setzen                                                | 15 |
| 4.4.2.3 Default Werte                                                         | 15 |
| 4.4.2.4 Product Mode                                                          | 15 |
| 4.4.3 Prüfung vor der Inbetriebnahme                                          | 16 |
| 4.4.3.1 Verdrahtung korrekt?                                                  | 16 |

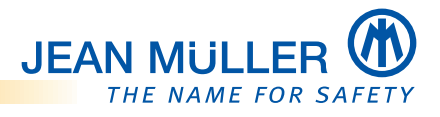

| 4.4.3.2      | Busterminierung vorhanden?                     | 16                 |
|--------------|------------------------------------------------|--------------------|
| 4.4.3.3      | Versorgungsspannung vorhanden?                 | .16                |
| 5. Modbus I  | RTU-Schnittstelle – Spezifikation              | 17                 |
| 5.1 Modb     | uis-Protokoll                                  | 17                 |
| 5.2 Proiel   | ktierungshinweise                              | 17                 |
| 5.3 Unter    | stützte Modbus RTU-Eunktionen (Function-Codes) | .17                |
| 5.4 Daten    | itvpen                                         | .17                |
| 5.5 RS48     | 5-Übertragungsparameter                        | .17                |
| 5.6 Modb     | us Map                                         | 18                 |
| 5.6.1 Akt    | ualwerte                                       | .18                |
| 5.6.2 Mit    | telwerte                                       | 18                 |
| 5.6.3 Ene    | ergiezähler                                    | 19                 |
| 5.6.4 Set    | tingwerte                                      | 20                 |
| 5.6.5 CO     | M Werte                                        | 21                 |
| 5.7 Projel   | ktierungsbeispiele ModbusPoll                  | 22                 |
| 5.7.1 Def    | ault Connection                                | 22                 |
| 5.7.2 Abf    | rage Actual Werte Spannung                     | 22                 |
| 5.7.3 Abi    | rrage Actual Werte Strom                       | 22                 |
| 5.7.4 Abt    | rage Actual Werte P,Q,S                        | 23                 |
| 5.7.5 ADI    | rage Actual Werte Leistungstaktor              | 23                 |
| 6. PLPlano   | Modbus Konfigurator (E3015036)                 | 24                 |
| 6.1 Gerät    | eübersicht                                     | 25                 |
| 6.1.1 Sta    | tus LEDs                                       | 25                 |
| 6.2 PLPla    | no Modbus Konfigurator anschließen             | 26                 |
| 6.2.1 Sin    | gle Betrieb - ein PLPlano                      | 26                 |
| 6.2.2 Mu     | ltiple Betrieb - mehrere PLPlano               | 27                 |
| 6.3 Modb     | us Parameter editieren                         | 28                 |
| 6.3.1 PLF    | Plano-Module verbinden                         | 28                 |
| 6.3.2 Mo     | dulinformationen auslesen                      | 29                 |
| 6.3.3 Kor    | nmunikationsparameter auslesen                 | 30                 |
| 6.3.4 KOr    | nmunikationsparameter einstellen               | 31                 |
| 6.3.5 PLF    | rano unter individual werten verbinden         | .32<br>22          |
| 6.4 FIIIIW   | vare upuale                                    | . <u>)</u> )<br>)) |
| 6.4.1 FIII   | nware laden                                    | 37                 |
| 6.5 Diagn    | 11wale lauell                                  | 36                 |
|              |                                                | 50                 |
| 7. Fehlerbel | nebung                                         | .39                |
| 7.1 Fehle    | r und mögliche Ursächen                        | 39                 |
| /.Z LED-B    | 0111K-COUES                                    | 40                 |
| 8. Technisch | he Daten                                       | 41                 |
| 8.1 Abme     | ssungen                                        | 41                 |
| 8.2 Elektr   | ische Daten                                    | 41                 |

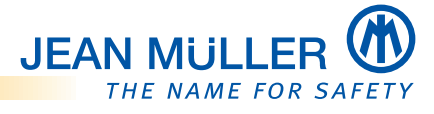

# 1. Informationen zu dieser Betriebsanleitung

# 1.1 Zu dieser Betriebsanleitung

## Diese Betriebsanleitung beschreibt

- Installation,
- Inbetriebnahme,
- Betrieb

des Messmoduls PLPlano.

Das Messmodul PLPlano ist werkseitig in JEAN MÜLLER NH-Sicherungslastschaltleisten TYP SL integriert:

- Schaltbare NH-Sicherungslastschaltleisten der Baugrößen NH1, NH2 und NH3.
- 3x und 3x3, ausschließlich mit Kabelabgang unten.

## Zusätzliche Informationen

Zusätzlich liefert diese Btriebsanleitung notwendige Informationen zur Anbindung an die vorhandene Modbus-Architektur über das **Busverbinder-Modul BV-USB-C** und zur Konfiguration mittels des Programmiergerätes **PLVario–MK PLPlano**.

## Sie richtet sich an

- Planer,
- Betreiber,
- Inbetriebnehmer,
- Service- und Wartungspersonal.

# 1.2 Gültigkeit und Firmwarestand

Diese Betriebsanleitung beschreibt die Geräteeigenschaften und die Funktionalitäten des Firmwarestandes **V1.121**.

### **HINWEIS**

Bitte beachten Sie, dass nach einem **Firmware-Update** eine abweichende Funktionalität und weitere Funktionen möglich sein können.

# 1.3 FW-Version

Das Messmodul PLPlano ist zur Anbindung an den Modbus vorgesehen.

# 1.3.1 Aktuelle Version der Betriebsanleitung – Online

Die aktuelle Version dieser Betriebsanleitung ist über die JEAN MÜLLER Homepage abrufbar:

# 1.4 CE-Erklärung und Nachweise

Weiterführende Technische Informationen sowie Nachweise und die CE-Erklärung sind über diee JEAN MÜLLER Homepage abrufbar:

<< https://www.jeanmueller.de/de/downloads-produktabhaengig/nhsicherungslastschaltleisten-610/ce-konformitaetserklaerung.html >>

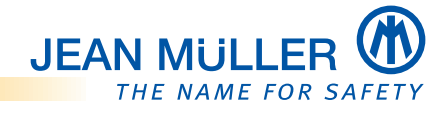

# 1.5 Lieferumfang

Prüfen Sie vor der Installation des Gerätes den Lieferumfang auf Vollständigkeit.

Der einwandfreie und sichere Betrieb dieses Gerätes setzt einen sachgemäßen Transport, die fachgerechte Lagerung, Aufstellung und Montage sowie die sorgfältige Bedienung und Instandhaltung voraus.

Wenn anzunehmen ist, dass ein gefahrloser Betrieb nicht mehr möglich ist, so muss das Gerät unverzüglich außer Betrieb gesetzt und gegen unbeabsichtigte Inbetriebnahme gesichert werden.

Prüfen Sie den einwandfreien mechanischen Zustand das Gerätes durch Sichtkontrolle. Es ist anzunehmen, dass ein gefahrloser Betrieb nicht mehr möglich ist, wenn das Gerät z. B. sichtbare Beschädigungen aufweist, trotz intakter Spannungsversorgung nicht mehr arbeitet oder über längere Zeit ungünstigen Verhältnissen bei Lagerung und Transport ausgesetzt war.

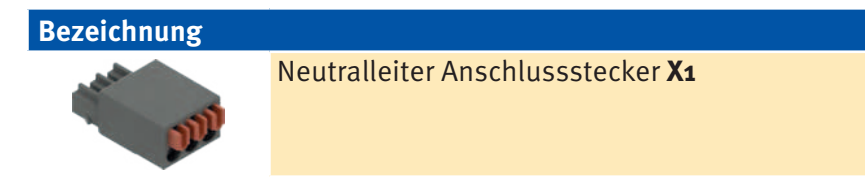

# 1.6 Zubehör

| Bezeichnung                                                                                                    |                                                                   |          | Artikel-Nr. |
|----------------------------------------------------------------------------------------------------|-------------------------------------------------------------------|----------|-------------|
|                                                                                                    | <b>PLVario BV-USB-C</b><br>Busverbinder-Modul                     |          | E3015011    |
|                                                                                                    | <b>PLVario-PS2</b><br>Stromversorgungsmodul 24VDC, 36VA           | E3010031 |             |
| 1                                                                                                    | PLVario Busverbinder 5pol.                                        | E3015000 |             |
|                                                                                                    | PLVario-USB-C AW                                                  | E3015041 |             |
|                                                                                                    | Terminierungswiderstand                                           |          |             |
|                                                                                                    | PLVario-PK USB-C                                                  | 0.2m     | E3015042    |
|                                                                                                    | (USB-C Patchkabel)                                                | 0.5m     | E3015043    |
|                                                                                                    |                                                                   | 0.5m     | E3015044    |
| - Contraction of the second second se | <b>PLVario-MK PLPlano</b><br>Programmiergerät zur Modbus Konfigur | E3015036 |             |
| $\mathbf{O}$                                                                                                    | PLVario N-Leiter 10m                                              | E3015050 |             |

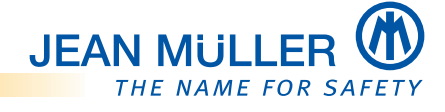

# 1.7 Kontakt und Service

Bei Fragen, die nicht in dieser Gebrauchsanleitung beschrieben sind, wenden Sie sich bitte direkt an uns.

Für die Bearbeitung von Fragen benötigen wir folgende Angaben:

- Gerätebezeichnung/Artikelnummer, Seriennummer (Barcode auf dem Gerät, letzte 6 Stellen der Klarschrift)
- Aktueller Firmwarestand
- Genaue Fehlerbeschreibung

#### Sie erreichen uns

| Montag bis Donnerstag | von 7:30 Uhr bis 16:00 Uhr |
|-----------------------|----------------------------|
| Freitag               | von 7:30 Uhr bis 15:00 Uhr |

#### Postanschrift

JEAN MÜLLER GmbH Elektrotechnische Fabrik

H.J.-Müller-Straße 7 65343 Eltville am Rhein

### **Elektronik-Support**

Telefon +49 6123 604-332 elektronik-team@jeanmueller.de

#### Internet

www.jeanmueller.de

### 1.7.1 Marken- und Produktnamen

Alle Marken- und Produktnamen sind Warenzeichen oder eingetragene Warenzeichen der jeweiligen Titelhalter.

#### 1.7.2 Haftungsausschluss

Der Inhalt dieser Betriebsanleitung wurde mit der Hard- und Firmware des beschriebenen Gerätes überprüft. Abweichungen können trotz aller Sorgfalt nicht ausgeschlossen werden, sodass wir für die vollständige Übereinstimmung keine Gewähr übernehmen. Die Betriebsanleitung wird abhängig von Hard- und Firmwareständen regelmäßig überprüft und notwendige Korrekturen fließen in nachfolgende Auflagen ein. Sollten Ihnen beim Lesen Fehler auffallen, so bitten wir Sie, uns diese mitzuteilen. Anregungen und Verbesserungsvorschläge nehmen wir gerne auf.

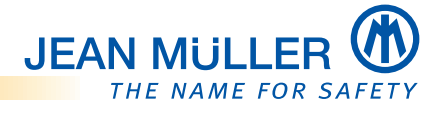

# 2. Sicherheit

# 2.1 Zu Ihrer Sicherheit

- > Vermeiden Sie Gefahren.
- Das Beachten der sicherheitsrelevanten Informationen in diesem Kapitel ist Voraussetzung für die sichere Montage und Nutzung des Gerätes.
- Beachten Sie zusätzlich auch die sicherheitsrelevanten Informationen in weiteren Kapiteln.
- Beachten Sie auch immer die Bedienungs- und Montageanleitung der NH-Sicherungslastschaltleiste TYP SL.

# 2.2 Bestimmungsgemäße Verwendung

Das PLPlano Modul ist ein digitales Messmodul zur Erfassung von elektrischen Energiedaten welches in JEAN MÜLLER NH-Sicherungslastschaltleisten TYP SL integriert ist.

Der Betrieb ist ausschließlich in Kombination mit den JEAN MÜLLER NH-Sicherungslastschaltleisten TYP SL möglich und zugelassen.

Das PLPlano Modul ist für den kontinuierlichen, nicht überwachten Betrieb geeignet.

## Zur bestimmungsgemäßen Verwendung gehören ebenfalls:

- Das Lesen und Beachten dieses Dokumentes sowie
- das Einhalten der Sicherheitsbestimmungen.

# 2.3 Fehlgebrauch

Jede andere oder darüber hinausgehende Verwendung sowie Änderungen und Modifikationen am PLPlano Modul gelten als Fehlgebrauch.

Der Hersteller haftet nicht für Schäden, die aus einem Fehlgebrauch entstehen.

# 2.4 Anforderungen an das befugte Personal

Dieses Gerät ist ausschließlich durch qualifiziertes Personal gemäß den aktuell gültigen Sicherheitsbestimmungen und Vorschriften einzusetzen und zu verwenden.

Bei Gebrauch des Gerätes sind zusätzlich die für den jeweiligen Anwendungsfall erforderlichen Rechts- und Sicherheitsvorschriften zu beachten.

Qualifiziertes Personal sind Personen, die mit der Aufstellung, Montage, Inbetriebnahme und dem Betrieb des Produktes vertraut sind und über die entsprechenden Qualifikationen verfügen:

- Ausbildung oder Unterweisung bzw. Berechtigung, Stromkreise und Geräte gemäß den Standards der Sicherheitstechnik ein- und auszuschalten, freizuschalten, zu erden und zu kennzeichnen.
- Ausbildung oder Unterweisung gemäß den Standards der Sicherheitstechnik in Pflege und Gebrauch angemessener Sicherheitsausrüstung.
- Der Einbau und die Bedienung des Gerätes können je nach Einbauort und Einbaubedingungen zu den Arbeitsbedingungen "Arbeiten unter Spannung" führen. Ggf. sind die entsprechenden Vorschriften, zum Beispiel einer Berufsgenossenschaft oder einer vergleichbaren Institution zu beachten.
- Für Montage und Anschluss werden Kenntnisse der einschlägigen Sicherheitsbestimmungen und Normen vorausgesetzt.

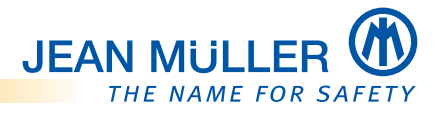

# 2.5 Fünf Sicherheitsregeln

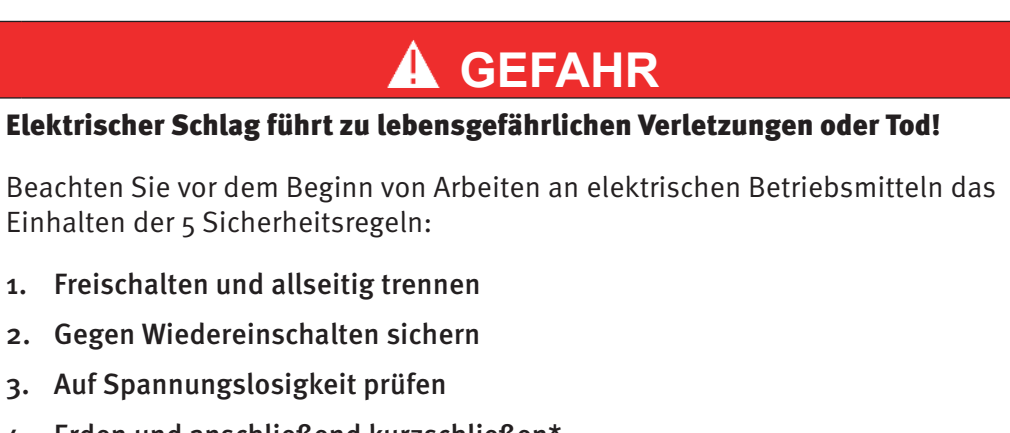

- Erden und anschließend kurzschließen\*
- 5. Gegen benachbarte, unter Spannung stehende Teile schützen

Bei Arbeiten an Niederspannungsanlagen darf auf das Erden und Kurzschließen nur dann verzichtet werden, wenn keine Gefahr von Spannungsübertragung oder Rückeinspeisung besteht.

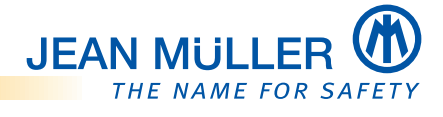

# 3. Gerätebeschreibung

# 3.1 Leistungsmerkmale

Das PLPlano Modul ist ein digitales Messmodul zur Erfassung von elektrischen Energiedaten.

Das Messmodul ist in JEAN MÜLLER NH-Sicherungslastschaltleisten TYP SL integriert.

Die integrierte Messelektronik erfasst Strom- und Spannungssignale und berechnet daraus die Energiedaten:

- Aktuelle Ströme phasengenau L1, L2, L3
- Aktuelle Spannungen phasengenau L1, L2, L3 (L-N und L-L)
- Netzfrequenz
- Leistungsfaktor
- Wirk-, Blind- und Scheinleistung
- 4 Quadrant Energiezähler
- Aktualwerte, Mittelwerte
- Klirrfaktor

Der kompakte Platzbedarf und die steckbaren Anschlüsse ermöglichen eine einfache Inbetriebnahme durch plug and play.

# 3.2 PLPlano-Modul Vorderansicht

(Keine Bedienelemente auf der Rückseite)

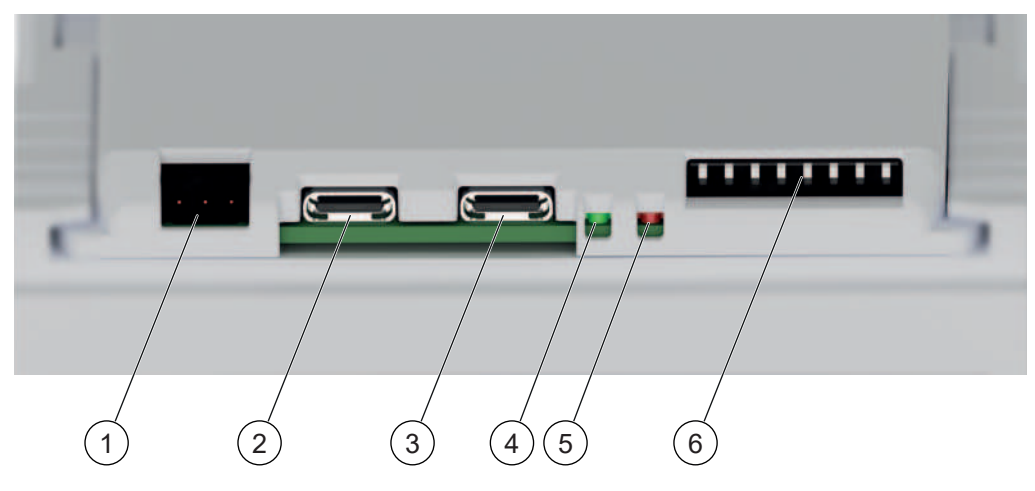

- 1 Neutralleiteranschluss X1
- 2 Feldbusanschluss X2
- **3** Feldbusanschluss **X3**
- 4 LED Status/COM (grün)
- 5 LED ERR (rot)
- 6 DIP-Schalter

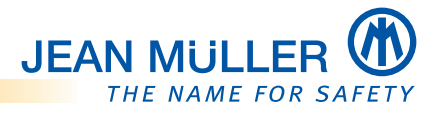

## 3.2.1 LED Anzeigen

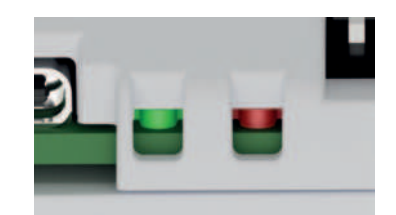

### LED-STATUS/COM (grün)

Die LED-STATUS zeigt den Betriebszustand des Moduls an.

Die Art der Blinkimpulse gibt dabei den entsprechenden Betriebszustand an.

### LED-ERR (rot)

Beim Auftreten von Fehlern blinkt die LED-ERR.

Die Art der Blinkimpulse gibt dabei den entsprechenden Fehlerzustand an.

#### HINWEIS

Zur Bedeutung der Blinkimpulse der LEDs, siehe 'LED-Blink-Codes', Seite 40.

### 3.2.2 DIP-Schalter

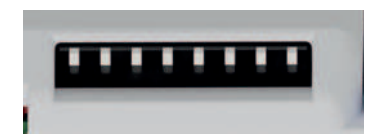

Über den DIP-Schalter werden die Modbus-Parameter gesetzt, siehe 'DIP-Schalter', Seite 14.

#### 3.2.3 Neutralleiter Anschlussstecker X1

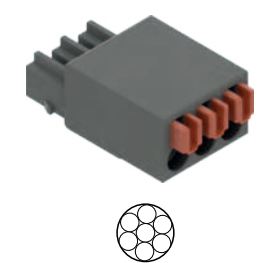

Alle PLPlano-Module einer Installation müssen an den N-Leiter angeschlossen werden. Ausgehend vom Busverbinder-Modul BV-USB-C wird der N-Leiter über jeweils einen Neutralleiter-Anschlussstecker mit Push-in-Federanschluss von einem PLPlano-Modul zum nächsten durchgeschleift.

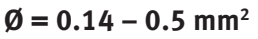

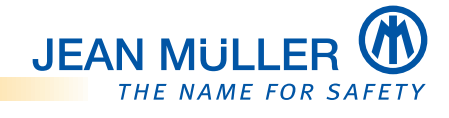

# 3.3 Modbus RTU

Die Anbindung an den Modbus und die Spannungsversorgung der Messmodule erfolgen mittels USB-C-Kabel über den **Busverbinder BV-USB-C** (Nicht im Lieferumfang enthalten).

Für Servicezwecke und zur Inbetriebnahme durch das Servicepersonal kann der **PLPlano Modbus Konfigurator** in Verbindung mit der **PLAnaKon** Software eingesetzt werden, siehe 'Modbus Konfigurator (E3015036)', Seite 24.

## 3.3.1 Busverbinder-Modul BV-USB-C

Das Busverbinder Modul **BV-USB-C** ist ein physikalischer Adapter zwischen USB-C und einem RS-485 Anschluss zur Anbindung der PLPlano Messmodule an den Modbus.

Der Modbus-Terminierungswiderstand wird über einen DIP-Schalter zugeschaltet.

Die Spannungsversorgung der Messmodule wird über eine Schmelzsicherung abgesichert, wenn die Einspeisung der Spannungsversorgung über die Klemme X6 erfolgt, s.u..

Das Modul verfügt über eine physikalische Modbus RTU-Schnittstelle (2-Draht-Halbduplex-Schnittstelle nach RS485). Datenzugriffe können von einem Modbus RTU-Master durchgeführt werden.

Die Parametrierung der Modbus RTU-Schnittstelle (u. a. Geräteadresse, Übertragungsgeschwindigkeit und Datenformat) erfolgt in einem eigenen Menü der **PLAnaKon** Software

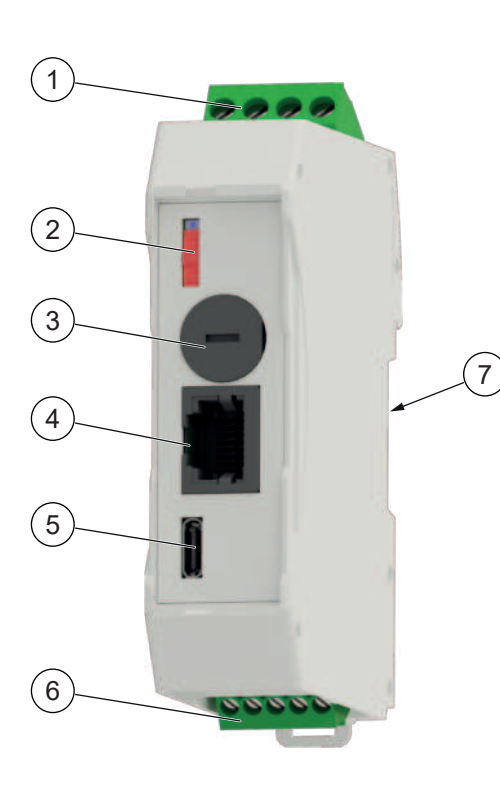

## 1 Anschlussklemme X6, 4-polig

Eingang Versorgungsspannung 24V DC

2 DIP-Schalter (Terminierungsschalter)

Einschalten / Ausschalten des Terminierungswiderstandes

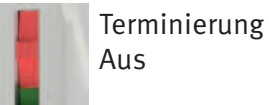

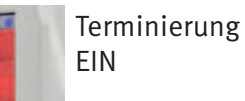

 Sicherungshalter für Schmelzsicherungseinsatz (DIN 41571-3 5x20 mm I<sub>N</sub> 3.15 A Träge) Absicherung der Spannungsversorgung

(Nur Einspeisung der Versorgungsspannung über Klemme **X6**)

4 RJ45-Anschluss XS

Anschluss von PLPlano-Modulen in Installationen mit SASILplus Leisten mit EE08

## HINWEIS

Nur bei der CAN-Bus-Variante der SASILplus Leiste möglich.

5 USB-C-Anschluss X4

Anschluss der USB-C Patchkabel

- 6 Anschlussklemme X7, 5-polig Feldbusanschluss RS485
- 7 Anschlussleiste (Rückseite) Anschluss für PLVario Busverbinder

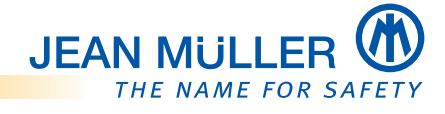

### 3.3.2 Anschlussklemme X6

Anschluss der 24V DC Versorgungsspannung. Pin 4 dient als Übergabepunkt des N-Leiters, siehe 'Neutralleiter Anschlussstecker X1', Seite 7.

### HINWEIS

Bei der Verwendung des Netzteils **PLVario-PS-2**, siehe 'Stromversorgungsmodul PLVario-PS2 E3010031', Seite 10, ist hier kein Kabelanschluss notwendig. Die Verbindung zum Netzteil erfolgt über den **PLVario Busverbinder** der in die Tragschiene eingesetzt wird, siehe 'LED Anzeigen', Seite 7.

| A A              |   |
|------------------|---|
| ~ 2 <sup>3</sup> |   |
|                  | • |
|                  |   |

| Klemme | Signal | Beschreibung                   |
|--------|--------|--------------------------------|
| 1      | Ν      | Neutral                        |
| 2      | Ν      | Neutral                        |
| 3      | 0      | Eingang Modulversorgung OV DC  |
| 4      | 24     | Eingang Modulversorgung 24V DC |

### 3.3.3 Anschlussklemme X7

Versorgungsspannung / Feldbusanschluss

|    | Ro  | 5 |
|----|-----|---|
| Ne |     |   |
|    | 123 |   |
|    | E.  |   |

|   | Klemme | Signal | Beschreibung                  |
|---|--------|--------|-------------------------------|
| 2 | 1      | CG     | COM Ground                    |
| 5 | 2      | L      | COM L (DATA A / CAN L)        |
|   | 3      | Н      | COM L (DATA B / CAN H)        |
|   | 4      | 24     | Output Modulversorgung 24V DC |
|   | 5      | 0      | Output OV DC, PE, Schirm      |

### 3.3.3.1 Kabel und Klemmen

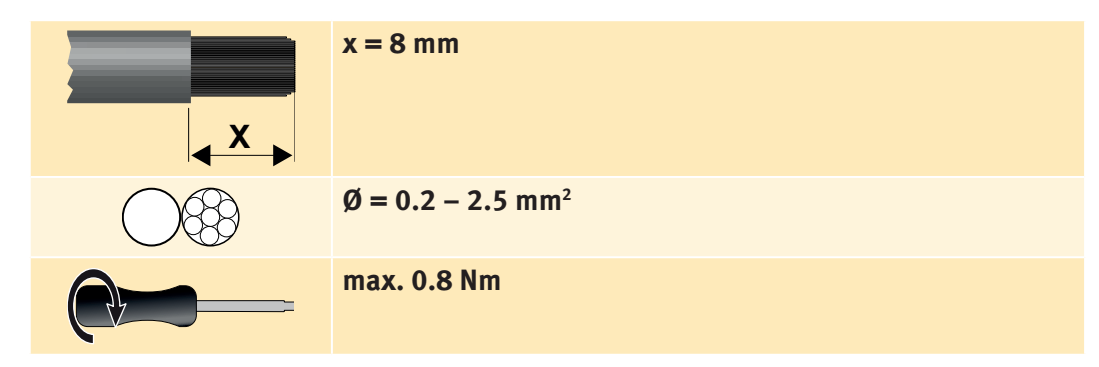

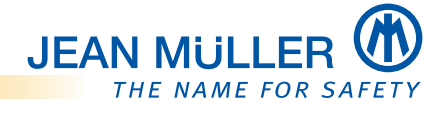

# 3.4 Stromversorgungsmodul PLVario-PS2 E3010031

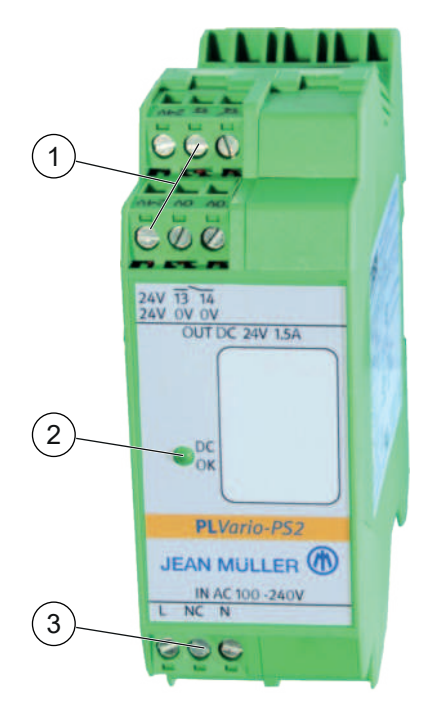

- 1 Anschlussklemmen
  - 2x Ausgang 24V DC
- 2 Status LED, grün Leuchtet bei vorhandener Sekundärspannung 24V DC
  3 Anschlussklemmen
  - Eingang 230V AC, L/N

## 3.4.3.1 Kabel und Klemmen

| × | x = 7 mm                             |
|---|--------------------------------------|
|   | $\emptyset = 0.2 - 2.5 \text{ mm}^2$ |
|   | max. 0.6 Nm                          |

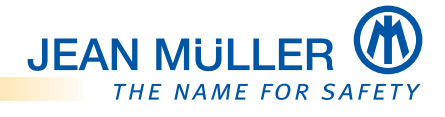

# 4. Installation und Konfiguration

## HINWEIS

Beachten Sie immer auch die Bedienungs- und Montageanleitung zur Sicherungslastschaltleiste.

# 4.1 Hinweise zur Handhabung der Sicherungslastschaltleiste bei der Montage

### 4.1.1 Leistenunterteil

Bei der Montage des Leistenunterteils beachten:

- > Die Kontakthauben (1) der Messerkontakte nicht abnehmen.
- > Die Interfacekarte (2) nicht demontieren.
- > Die Kontakte der Interfacekarte (3) nicht berühren.

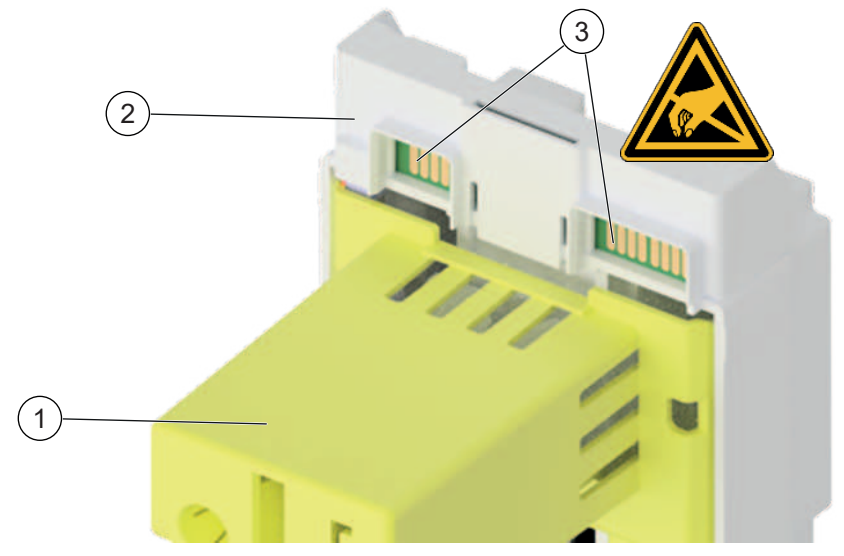

### 4.1.2 Leistenoberteil

Bei der Montage des Leistenoberteils beachten:

- > Das PLPlano-Modul (4) nicht entnehmen.
- > Die Federkontakte (5) des PLPlano-Moduls nicht berühren.

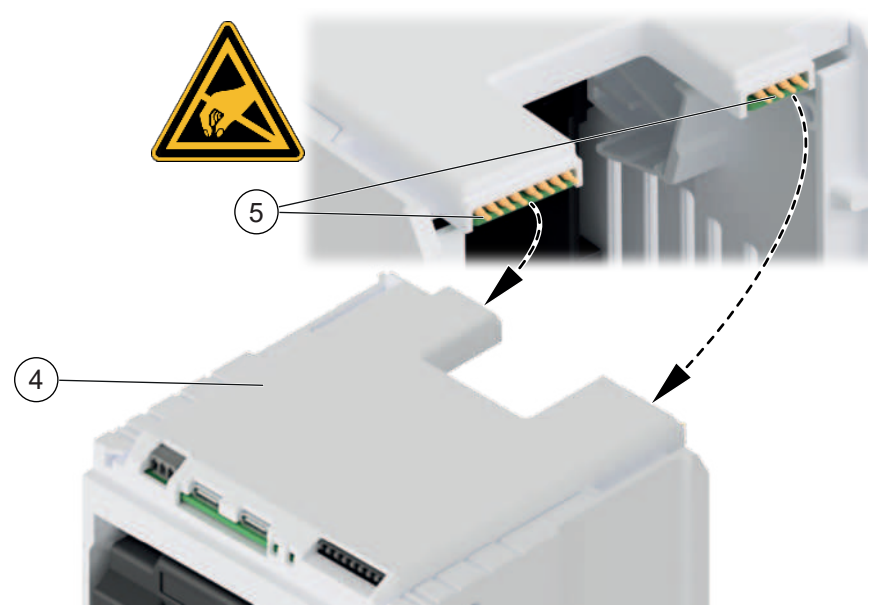

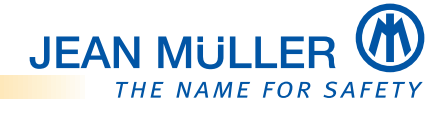

# 4.2 Leistenoberteil auf Leistenunterteil aufsetzen

Bei der Montag des Leistenoberteils auf das Leistenunterteil beachten:

- 1 > Die Zählernummer (Barcode) des zugeordneten Zählers überprüfen.
- 2 > Die Seriennummern (QR-Codes) von Leistenoberteil und Leistenunterteil müssen identisch sein.

(Nummern haben Beispielcharakter)

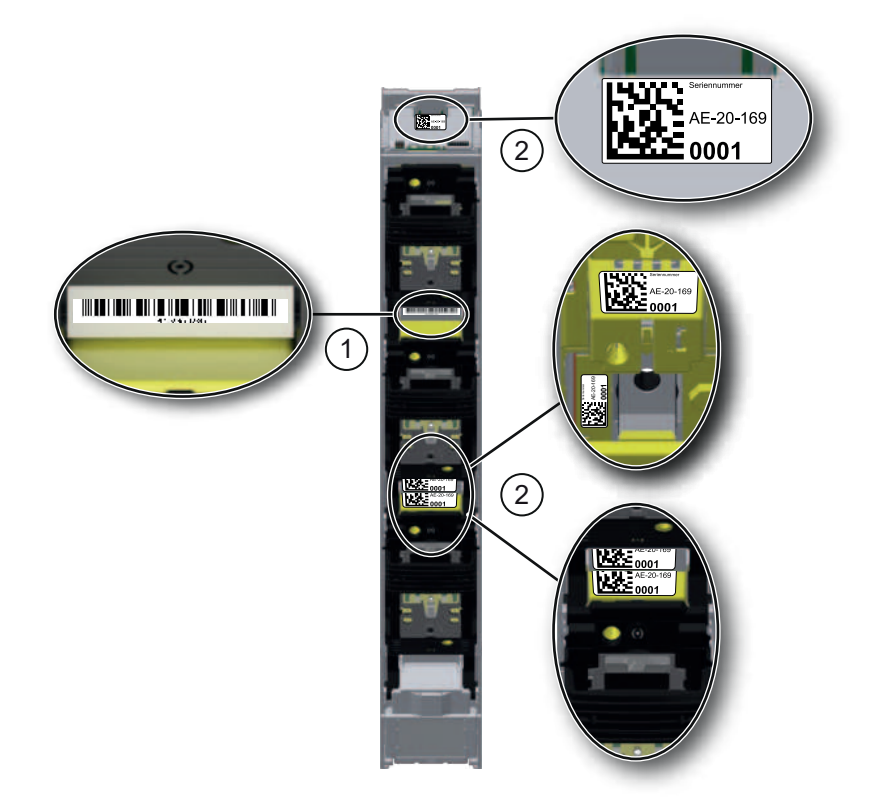

## 4.2.1 Hinweis zur Isolationsprüfung

Bei einer Isolationspr
üfung > 500V DC vor der Pr
üfung das Oberteil mit der Messelektronik abnehmen.

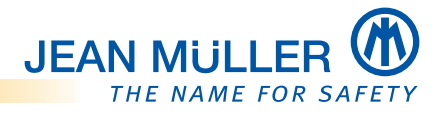

# 4.3 Verdrahtungsschema

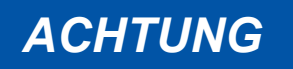

#### Zerstörung der PLPlano-Komponenten.

Die USB-C Patchkabel niemals bei bestehender Betriebsspannung abziehen oder einstecken.

> Vor Arbeiten am System immer die Spannungsversorgung unterbrechen.

Die nachfolgende Abbildung zeigt die prinzipielle Verdrahtung von PLPlano-Komponenten.

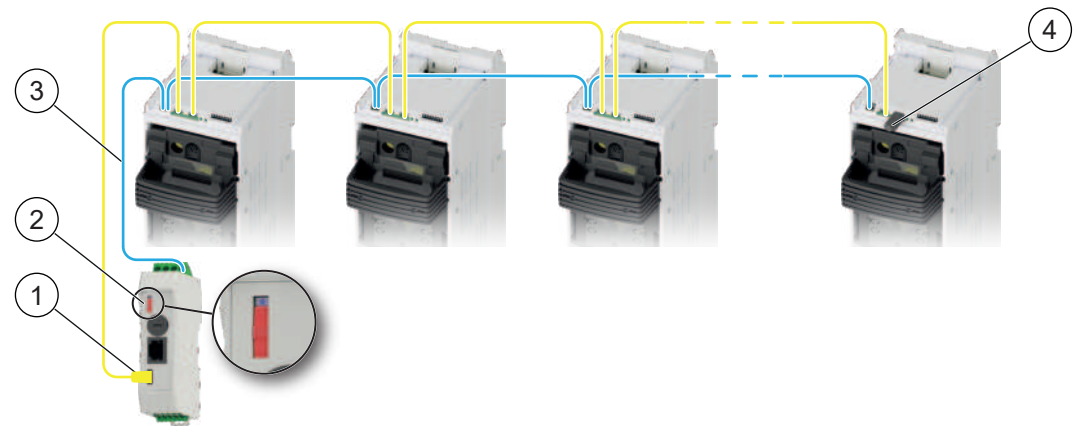

Die Spannungsversorgung und die Anbindung der PLPlano-Module an den Modbus wird über die USB-C-Patchkabel (1) hergestellt.

Das letzte PLPlano-Modul im System bildet den Abschluss der Busausdehnung, dazu wird der USB-C Terminierungswiderstand (**4**) in den freien Feldbusanschluss X2 oder X3 eingesteckt.

Den Abschluss der Busausdehnung auf der gegenüberliegenden Seite wird über den DIP-Schalter (**2**) am Busverbinder Modul BV-USB-C vorgenommen.

Eine separate Leitung führt den N-Leiter (**3**) vom Busverbinder Modul über jeweils einen Neutralleiter Anschlussstecker X1 von Modul zu Modul.

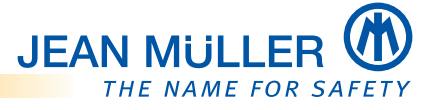

#### 4.3.1 Spannungsversorgung des Busverbinder-Modul über das Netzteil herstellen

> Beachten Sie die Installationsanleitung des verwendeten Netzteils.

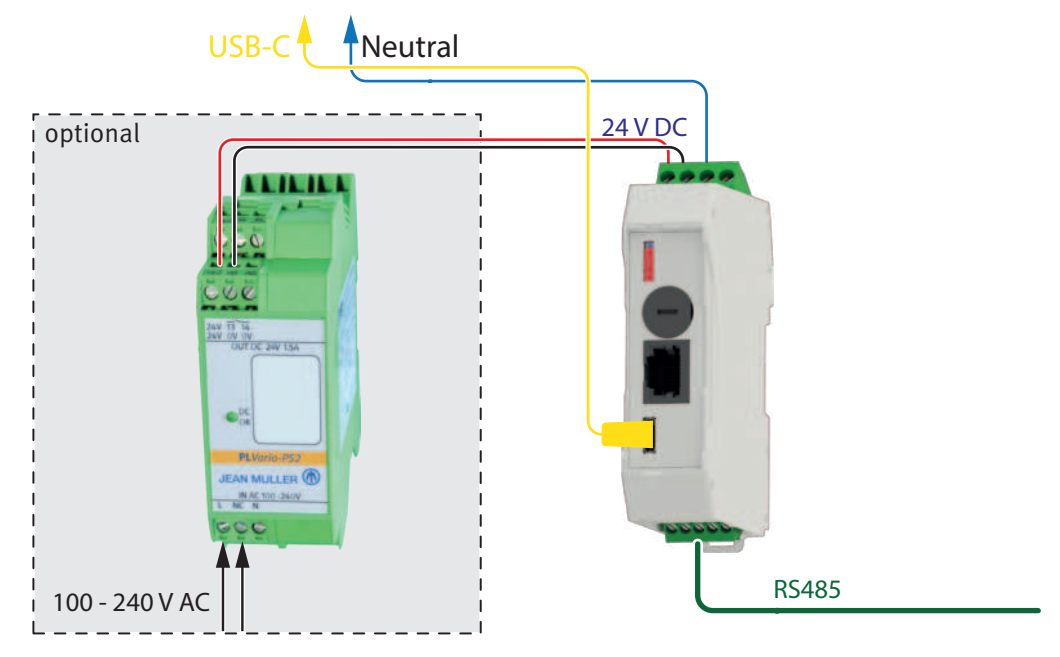

# 4.4 Inbetriebnahme

Die nachfolgend aufgeführten Arbeitsschritte dienen beispielhaft zur Inbetriebnahme des Systems und zur Überprüfung der korrekten Verdrahtung.

> Zur detaillierten Parametrierung, siehe 'Konfiguration', Seite 18.

### 4.4.1 Modbus Konfiguration

#### HINWEIS

Wenn die Standard-Modbusparameter genutzt werden, ist die Konfiguration der Modbusparameter nicht notwendig, siehe 'Default Werte', Seite 15.

Parameter, welche von den Standardwerten abweichen, zum Beispiel die Baudrate etc., können können durch die Software **PLAnaKon** parametriert werden, siehe 'Modbus Parameter editieren', Seite 28.

#### 4.4.2 DIP-Schalter

Die Parametrierung der Modbusparameter erfolgt über den DIP-Schalter am Modul.

#### **HINWEIS**

#### DIP-Schalter entsprechend der Abbildungen setzen. Die Beschriftung des DIP-Schalters ist nicht gültig!

#### 4.4.2.1 Slave Adresse setzen

Damit die einzelnen Module im Modbus erreichbar sind, ist eine eindeutige Adressierung notwendig. Der Adressbereich beträgt 0...63. Die Adressierung erfolgt über den Binärcode.

#### HINWEIS

Unabhängig vom Adressbereich sind physikalisch maximal 16 PLPlano Module am Modbus zulässig.

Am DIP-Schalter werden dazu die Positionen 0 bis 5 genutzt.

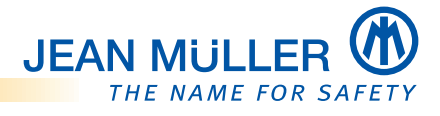

## **BEISPIELE:**

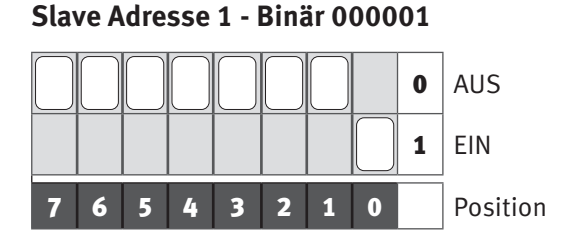

### Slave Adresse 25 - Binär 011001

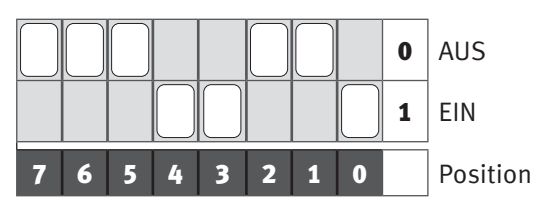

Slave Adresse 63 - Binär 111111

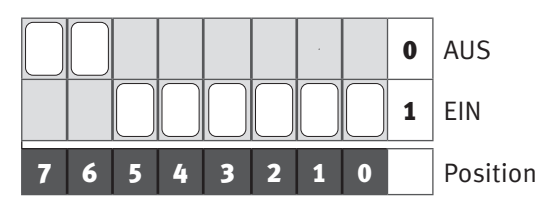

### 4.4.2.2 Individual Mode setzen

Damit die benutzerspezifische Parametrierung gültig ist, muss die DIP-Schalterposition 6 aktiviert werden. Anschließend ist ein Neustart der Module durch Aus-/Einschalten der Versorgungsspannung erforderlich.

### Individual Mode inaktiv

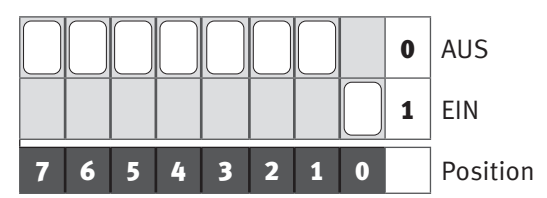

### Individual Mode aktiv

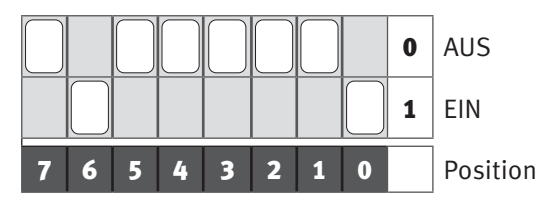

### 4.4.2.3 Default Werte

Ist das Modul nicht erreichbar (z.B. fehlerhafte oder unbekannte Parametrierung des Individual Modes), ist das Modul in Schalterposition 0 wieder mit den Default Werten erreichbar.

#### 4.4.2.4 Product Mode

Die DIP-Schalterposition 7 darf nicht verändert werden, der Default Wert ist 0/AUS.

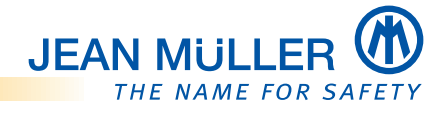

### 4.4.3 Prüfung vor der Inbetriebnahme

Nach der Installation aller PLPlano Komponenten und der Parametrierung müssen einige grundsätzliche Voraussetzungen zur weiteren Inbetriebnahme geprüft werden.

### **PLPlano Checkliste**

Auf der JEAN MÜLLER Homepage steht dazu eine Checkliste zum Download bereit:

#### www.jeanmueller.de

#### 4.4.3.1 Verdrahtung korrekt?

- > Vor dem Einschalten der Versorgungsspannung alle Verbindungen prüfen
- Die korrekte Verdrahtung zwischen den teilnehmenden Systemkomponenten muss sichergestellt sein.

#### 4.4.3.2 Busterminierung vorhanden?

- An den beiden Enden der Busausdehnung muss jeweils ein Terminierungswiderstand angeschlossen, bzw. eingeschaltet sein.
- USB-C Terminierungswiderstand (Art.Nr. E3015041) in den letzten freien Steckplatz des PLPlano Moduls stecken.

#### 4.4.3.3 Versorgungsspannung vorhanden?

- Alle zum Gesamtsystem zugehörigen Komponenten müssen mit der vorgesehenen Hilfsspannung (24V DC) versorgt werden.
- > Vor der weiteren Inbetriebnahme auf richtige Polung prüfen .
- Nach dem Einschalten sofort die LED-Anzeigen (LED-STATUS muss leuchten) kontrollieren.

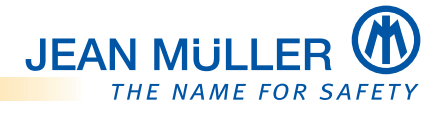

# 5. Modbus RTU-Schnittstelle – Spezifikation

# 5.1 Modbus-Protokoll

Das PLPlano-Messmodul arbeitet als Slave-Gerät in der Modbus RTU-Umgebung. Der implementierte Funktionsumfang entspricht den Spezifikationen:

- Modbus Application Protocol Specification V1.1b3
- Modbus over Serial Line Specification & Implementation Guide V1.0

# 5.2 Projektierungshinweise

Beachten Sie für den effizienten Betrieb der Modbus-Slave-Dienste die folgenden Projektierungshinweise:

- Bei der Projektierung müssen die unterschiedlichen Datenbandbreiten, insbesondere bei niedrigen Baudraten, auf der Modbus RTU-Seite berücksichtigt werden.
- Wegen der großen Datenmenge, die innerhalb des PLPlano-Systems anfällt, ist eine Berechnung der benötigten Datenpunkte in Relation zur verwendeten Baudrate und der zu erwartenden Zykluszeit durchzuführen.
- Eine typische Anwendung wäre z. B. der Abruf der akkumulierten Energiedaten (Zähler) aller im Subsystem befindlichen Messmodule in einer angemessenen Wiederholrate.

# 5.3 Unterstützte Modbus RTU-Funktionen (Function-Codes)

| Code   | Beschreibung           |
|--------|------------------------|
| 0 X 03 | Read Holding Registers |
| 0 X 04 | Read Input Registers   |
| 0 X 06 | Write Single Register  |

# 5.4 Datentypen

Darstellung 'little endian'

| Code       | Beschreibung                          | Anzahl Bytes             |
|------------|---------------------------------------|--------------------------|
| UINT8      | Vorzeichenlose Zahl                   | 1                        |
| UINT16     | Vorzeichenlose Zahl                   | 2                        |
| UINT32     | Vorzeichenlose Zahl                   | 4 (word swapped)         |
| FLOAT32    | 32-Bit Fließkommazahl, (IEEE 754)     | 4 (word swapped)         |
| String     | ASCII – Zeichenfolge, Null-terminiert | n Zeichen/Bytes + 1 Byte |
|            |                                       | (o-Terminierung)         |
| TIME (UTC) | Lokale Zeit in Sekunden seit 1.1.1970 | 4 Bytes (word swapped)   |

# 5.5 RS485-Übertragungsparameter

Das PLPlano unterstützt folgende Übertragungsparameter:

- **Baudrate:** 230.400, 115.200 (default), 57.600, 38.400, 19.200, 9.600 und 4.800 Baud (per Software parametrierbar)
- Datenbits: 8
- Parität: none (default), Even, Odd
- Stopbits: 1 (default) oder 2

### ANMERKUNG

Die Byte-Reihenfolge von 32-Bit-Formaten kann konfiguriert werden.

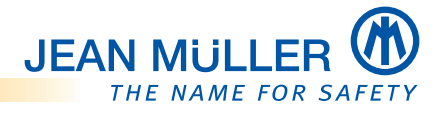

# 5.6 Modbus Map

## 5.6.1 Aktualwerte

- Input Register 1000...
- 32 Bit little Endian / Byte Swap float 32

| Register | Format  | Alias     | Einheit | Register | Format  | Alias   | Einheit |
|----------|---------|-----------|---------|----------|---------|---------|---------|
| 1000     | FLOAT32 | timestamp |         | 1038     | FLOAT32 | Q1      | kVar    |
| 1002     | UINT32  | state_a   |         | 1040     | FLOAT32 | Q2      | kVar    |
| 1004     | UINT32  | state_b   |         | 1042     | FLOAT32 | Q3      | kVar    |
| 1006     | FLOAT32 | U1        | V       | 1044     | FLOAT32 | Reserve | -       |
| 1008     | FLOAT32 | U2        | V       | 1046     | FLOAT32 | Qsum    | kVar    |
| 1010     | FLOAT32 | U3        | V       | 1048     | FLOAT32 | S1      | kVA     |
| 1012     | FLOAT32 | U12       | V       | 1050     | FLOAT32 | S2      | kVA     |
| 1014     | FLOAT32 | U23       | V       | 1052     | FLOAT32 | S3      | kVA     |
| 1016     | FLOAT32 | U31       | V       | 1054     | FLOAT32 | Reserve | -       |
| 1018     | FLOAT32 | 1         | А       | 1056     | FLOAT32 | Ssum    | kVA     |
| 1020     | FLOAT32 | 12        | А       | 1058     | FLOAT32 | PF1     | -       |
| 1022     | FLOAT32 | 13        | А       | 1060     | FLOAT32 | PF2     | -       |
| 1024     | FLOAT32 | Reserve   | -       | 1062     | FLOAT32 | PF3     | -       |
| 1026     | FLOAT32 | lsum      | А       | 1064     | FLOAT32 | Reserve | -       |
| 1028     | FLOAT32 | P1        | kW      | 1066     | FLOAT32 | PFsum   | -       |
| 1030     | FLOAT32 | P2        | kW      | 1068     | FLOAT32 | Freq    | Hz      |
| 1032     | FLOAT32 | P3        | kW      | 1070     | FLOAT32 | Тетр    | °C      |
| 1034     | FLOAT32 | Reserve   | -       | 1072     | FLOAT32 | Reserve | -       |
| 1036     | FLOAT32 | Psum      | kW      | 1074     | FLOAT32 | Reserve | -       |

### 5.6.2 Mittelwerte

- Input Register 1100...
- 32 Bit little Endian / Byte Swap float 32

| Register | Format  | Alias     | Einheit | Register | Format  | Alias   | Einheit |
|----------|---------|-----------|---------|----------|---------|---------|---------|
| 1100     | FLOAT32 | timestamp |         | 1138     | FLOAT32 | Q1      | kVar    |
| 1102     | UINT32  | state_a   |         | 1140     | FLOAT32 | Q2      | kVar    |
| 1104     | UINT32  | state_b   |         | 1142     | FLOAT32 | Q3      | kVar    |
| 1106     | FLOAT32 | U1        | V       | 1144     | FLOAT32 | Q4      | kVar    |
| 1108     | FLOAT32 | U2        | V       | 1146     | FLOAT32 | Qsum    | kVar    |
| 1110     | FLOAT32 | U3        | V       | 1148     | FLOAT32 | S1      | kVA     |
| 1112     | FLOAT32 | U12       | V       | 1150     | FLOAT32 | S2      | kVA     |
| 1114     | FLOAT32 | U23       | V       | 1152     | FLOAT32 | S3      | kVA     |
| 1116     | FLOAT32 | U31       | V       | 1154     | FLOAT32 | Reserve |         |
| 1118     | FLOAT32 | 11        | А       | 1156     | FLOAT32 | Ssum    | kVA     |
| 1120     | FLOAT32 | 12        | А       | 1158     | FLOAT32 | PF1     | -       |
| 1122     | FLOAT32 | 13        | А       | 1160     | FLOAT32 | PF2     | -       |
| 1124     | FLOAT32 | Reserve   |         | 1162     | FLOAT32 | PF3     | -       |
| 1126     | FLOAT32 | lsum      | А       | 1164     | FLOAT32 | Reserve | -       |
| 1128     | FLOAT32 | P1        | kW      | 1166     | FLOAT32 | PFsum   | -       |
| 1130     | FLOAT32 | P2        | kW      | 1168     | FLOAT32 | Freq    | Hz      |
| 1132     | FLOAT32 | P3        | kW      | 1170     | FLOAT32 | Тетр    | °C      |
| 1134     | FLOAT32 | Reserve   |         | 1172     | FLOAT32 | Reserve |         |
| 1136     | FLOAT32 | Psum      | kW      | 1174     | FLOAT32 | Reserve |         |

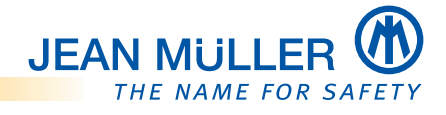

# 5.6.3 Energiezähler

- Input Register 1200...
- 32 Bit little Endian / Byte Swap float 32

| Register | Format | Alias                                             | Einheit |
|----------|--------|---------------------------------------------------|---------|
| 1200     | UINT32 | timestamp                                         |         |
| 1202     | UINT32 | Wirkarbeit, positive<br>Flussrichtung, Wpp-1      | kWh     |
| 1204     | UINT32 | Wirkarbeit, positive<br>Flussrichtung, Wpp-2      | kWh     |
| 1206     | UINT32 | Wirkarbeit, positive<br>Flussrichtung, Wpp-3      | kWh     |
| 1208     |        | Reserve                                           |         |
| 1210     | UINT32 | Wirkarbeit, positive<br>Flussrichtung, Wpp Summe  | kWh     |
| 1212     | UINT32 | Wirkarbeit, negative<br>Flussrichtung, Wpn-1      | kWh     |
| 1214     | UINT32 | Wirkarbeit, negative<br>Flussrichtung, Wpn-2      | kWh     |
| 1216     | UINT32 | Wirkarbeit, negative<br>Flussrichtung, Wpn-3      | kVAhr   |
| 1218     |        | Reserve                                           |         |
| 1220     | UINT32 | Wirkarbeit, negative<br>Flussrichtung, Wpp Summe  | kVAhr   |
| 1222     | UINT32 | Blindarbeit, positive<br>Flussrichtung, Wqp-1     | kVAhr   |
| 1224     | UINT32 | Blindarbeit, positive<br>Flussrichtung, Wqp-2     | kVAhr   |
| 1226     | UINT32 | Blindarbeit, positive<br>Flussrichtung, Wqp-3     | kVAhr   |
| 1228     |        | Reserve                                           |         |
| 1230     | UINT32 | Blindarbeit, positive<br>Flussrichtung, Wqp Summe | kVAhr   |
| 1232     | UINT32 | Blindarbeit, negative<br>Flussrichtung, Wqn-1     | kVAhr   |
| 1234     | UINT32 | Blindarbeit, negative<br>Flussrichtung, Wqn-2     | kVAhr   |
| 1236     | UINT32 | Blindarbeit, negative<br>Flussrichtung, Wqn-3     | kVAhr   |
| 1238     |        | Reserve                                           |         |
| 1240     | UINT32 | Blindarbeit, negative<br>Flussrichtung, Wqn-Summe | kVAhr   |
| 1242     | UINT32 | Reserve                                           |         |
| 1244     | UINT32 | Reserve                                           |         |
| 1246     | UINT32 | Reserve                                           |         |

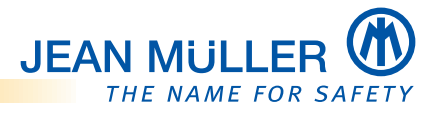

# 5.6.4 Settingwerte

- Holding Register 1000...
- 32 Bit little Endian / Byte Swap float 32

|          | -       |                 |          |        |                 |
|----------|---------|-----------------|----------|--------|-----------------|
| Register | Format  | Alias           | Register | Format | Alias           |
| 1000     | FLOAT32 | Mode_a          | 1027     | UINT16 | U1-act-limit-lo |
| 1001     | FLOAT32 |                 | 1028     | UINT16 | U2-act-limit-lo |
| 1002     | FLOAT32 | Mode_b          | 1029     | UINT16 | U3-act-limit-lo |
| 1003     | FLOAT32 |                 | 1030     | UINT16 | l1-act-limit-hi |
| 1004     | UINT16  | Reserve         | 1031     | UINT16 | I2-act-limit-hi |
| 1005     | UINT16  | Reserve         | 1032     | UINT16 | 13-act-limit-hi |
| 1006     | UINT16  | Reserve         | 1033     | UINT16 | Reserve         |
| 1007     | UINT16  | Reserve         | 1034     | UINT16 | l1-act-limit-lo |
| 1008     | UINT16  | l1-pri          | 1035     | UINT16 | I2-act-limit-lo |
| 1009     | UINT16  | l1-sec          | 1036     | UINT16 | I3-act-limit-lo |
| 1010     | UINT16  | l2-pri          | 1037     | UINT16 | Reserve         |
| 1011     | UINT16  | l2-sec          | 1038     | UINT16 | U1-avg-limit-hi |
| 1012     | UINT16  | I3-pri          | 1039     | UINT16 | U2-avg-limit-hi |
| 1013     | UINT16  | l3-sec          | 1040     | UINT16 | U3-avg-limit-hi |
| 1014     | UINT16  | Reserve         | 1041     | UINT16 | U1-avg-limit-lo |
| 1015     | UINT16  | Reserve         | 1042     | UINT16 | U2-avg-limit-lo |
| 1016     | UINT16  | U1-pri          | 1043     | UINT16 | U3-avg-limit-lo |
| 1017     | UINT16  | U1-sec          | 1044     | UINT16 | l1-avg-limit-hi |
| 1018     | UINT16  | U2-pri          | 1045     | UINT16 | I2-avg-limit-hi |
| 1019     | UINT16  | U2-sec          | 1046     | UINT16 | I3-avg-limit-hi |
| 1020     | UINT16  | U3-pri          | 1047     | UINT16 | Reserve         |
| 1021     | UINT16  | U3-sec          | 1048     | UINT16 | l1-avg-limit-lo |
| 1022     | UINT16  | Avg Time        | 1049     | UINT16 | I2-avg-limit-lo |
| 1023     | UINT16  | Reserve         | 1050     | UINT16 | I3-avg-limit-lo |
| 1024     | UINT16  | U1-act-limit-hi | 1051     | UINT16 | Reserve         |
| 1025     | UINT16  | U2-act-limit-hi | 1052     | UINT16 | Reserve         |
| 1026     | UINT16  | U3-act-limit-hi | 1053     | UINT16 | Reserve         |
|          |         |                 | 1054     | UINT16 | Reserve         |

1055

UINT16

Reserve

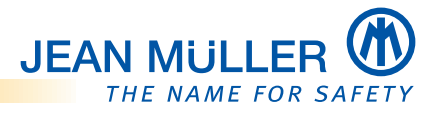

## 5.6.5 COM Werte

- Holding Register 100...
- 32 Bit little Endian / Byte Swap float 32

| Register | Format | Alias          | Wert | Funktion             |
|----------|--------|----------------|------|----------------------|
|          | UINT16 | Baudrate       | 0    | 115200 (Default)     |
|          | UINT16 |                | 1    | 4800                 |
|          | UINT16 |                | 2    | 9600                 |
| 400      | UINT16 |                | 3    | 19200                |
| 100      | UINT16 |                | 4    | 38400                |
|          | UINT16 |                | 5    | 57600                |
|          | UINT16 |                | 6    | 115200               |
|          | UINT16 |                | 7    | 230400               |
|          | UINT16 | parity         | 0    | None (Default)       |
| 101      | UINT16 |                | 1    | None                 |
| 101      | UINT16 |                | 2    | Even                 |
|          | UINT16 |                | 3    | Odd                  |
|          | UINT16 | stopbits       | 0    | 1 Stoppbit (Default) |
| 102      | UINT16 |                | 1    | 1 Stoppbit           |
|          | UINT16 |                | 3    | 2 Stoppbits          |
|          | UINT16 | int32 format   | 0    | CDAB (Default)       |
|          | UINT16 |                | 1    | ABCD                 |
| 103      | UINT16 |                | 2    | BADC                 |
|          | UINT16 |                | 3    | CDAB                 |
|          | UINT16 |                | 4    | DCBA                 |
|          | UINT16 | float32 format | 0    | CDAB (Default)       |
|          | UINT16 |                | 1    | ABCD                 |
| 104      | UINT16 |                | 2    | BADC                 |
|          | UINT16 |                | 3    | CDAB                 |
|          | UINT16 |                | 4    | DCBA                 |
| 105      | UINT16 | response delay | 099  | Ms (Default = o)     |

PLPlano BA-E044 | 14943c

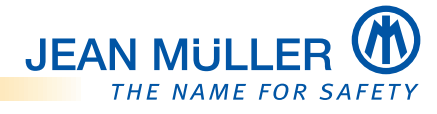

# 5.7 Projektierungsbeispiele ModbusPoll

# 5.7.1 Default Connection

| 2010/01/202            |                 |           |                    |
|------------------------|-----------------|-----------|--------------------|
| Connection             |                 |           | OK                 |
| Serial Port            | ~               |           |                    |
| Serial Settings        |                 |           | Cancel             |
| USB Serial Port (COM4) | ~               | Mode      |                    |
| 115200 Baud ~          |                 | ● RTU     | OASCII             |
| 8 Data bits V          |                 | Response  | Timeout            |
| None Parity ~          |                 | 1000      | [ms]               |
| 1 Stop Bit V           | Advanced        | Delay Bet | ween Polls<br>[ms] |
| Remote Modbus Server   |                 |           |                    |
| IP Address or Node Nam | e               |           |                    |
| 127.0.0.1              |                 |           | ~                  |
| Server Port            | Connect Timeout | IPv4      |                    |
| 502                    | 3000 [ms]       | OIDE      |                    |

# 5.7.2 Abfrage Actual Werte Spannung

|      | Alias | 01006   | 1   |
|------|-------|---------|-----|
| 1006 | U1    | 231.1   |     |
| 1007 |       |         | - 1 |
| 1008 | U2    | 231.2   | - 1 |
| 1009 |       |         | _   |
| 1010 | U3    | 237.5   |     |
| 1011 |       |         | - 1 |
| 1012 | U12   | 400.104 |     |
| 1013 |       |         |     |
| 1014 | U23   | 405.918 |     |
| 1015 |       |         | - 1 |
| 1016 | U31   | 405.832 | - 1 |
| 1017 |       |         |     |
| 1018 | U12   | 281.92  | _   |
| 1019 |       |         | - 1 |
| 1020 | U23   | 172.96  | _   |
| 1021 |       |         | - 1 |
| 1022 | U31   | 144.16  |     |

## 5.7.3 Abfrage Actual Werte Strom

|      | Alias | 01018  | ^ |
|------|-------|--------|---|
| 1018 | 11    | 271.92 |   |
| 1019 |       |        |   |
| 1020 | 12    | 152.32 |   |
| 1021 |       |        |   |
| 1022 | 13    | 134.72 |   |
| 1023 |       |        |   |
| 1024 |       | 0      |   |
| 1025 |       |        |   |
| 1026 | Isum  | 0      | ~ |

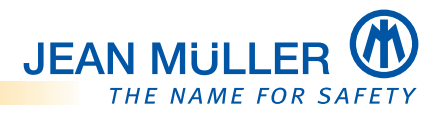

# 5.7.4 Abfrage Actual Werte P,Q,S

|      | Alias | 01028   | 1   |
|------|-------|---------|-----|
| 1028 | P1    | 229.584 |     |
| 1029 |       |         |     |
| 1030 | P2    | 126.509 |     |
| 1031 |       |         |     |
| 1032 | P3    | 113.195 |     |
| 1033 |       |         |     |
| 1034 |       | 0       |     |
| 1035 |       | 1       |     |
| 1036 | Psum  | 0       |     |
| 1037 |       |         |     |
| 1038 | Q1    | 106.006 |     |
| 1039 |       |         |     |
| 1040 | Q2    | 41.35   |     |
| 1041 |       |         |     |
| 1042 | Q3    | 55.6708 |     |
| 1043 |       |         |     |
| 1044 |       | 0       |     |
| 1045 |       |         |     |
| 1046 | Qsum  | 0       |     |
| 1047 |       |         |     |
| 1048 | S1    | 252.876 |     |
| 1049 |       |         |     |
| 1050 | S2    | 133.095 |     |
| 1051 |       |         |     |
| 1052 | \$3   | 126.144 |     |
| 1053 |       |         |     |
| 1054 |       | 0       |     |
| 1055 |       | 172     | - 1 |
| 1056 | Ssum  | 0       |     |

## 5.7.5 Abfrage Actual Werte Leistungsfaktor

|      | Alias | 01058 | ^ |
|------|-------|-------|---|
| 1058 | PF1   | 0.9   |   |
| 1059 |       |       |   |
| 1060 | PF2   | 0.95  |   |
| 1061 |       |       |   |
| 1062 | PF3   | 0.89  |   |
| 1063 |       |       |   |
| 1064 |       | 0.9   |   |
| 1065 |       |       |   |
| 1066 | PFSum | 1     | v |

# Abfrage Product Code

| x = 853 | : Err = 0: ID = 1 | : F = 03: SR | = 5 |
|---------|-------------------|--------------|-----|
|         | Alias             | 11000        | ^   |
| 11000   | Seriennr          | 100242       |     |
| 11001   |                   |              |     |
| 11002   | Prod Code         | 1000         |     |
| 11003   |                   |              |     |
| 11004   | Prod Date         | 1912         |     |
| 11005   |                   |              |     |

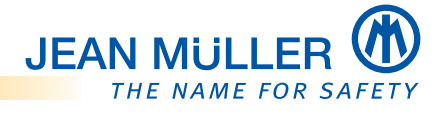

# 6. PLPlano Modbus Konfigurator (E3015036)

Der PLPlano Modbus Konfigurator ist ein Schnittstellenadapter zwischen PC/ Notebook und Modbus/RTU Netz. Er wird bei der Inbetriebnahme und für Servicemaßnahmen an NH-Sicherungslastschaltleisten TYP SL, die mit PLPLano-Modulen ausgestattet sind, verwendet.

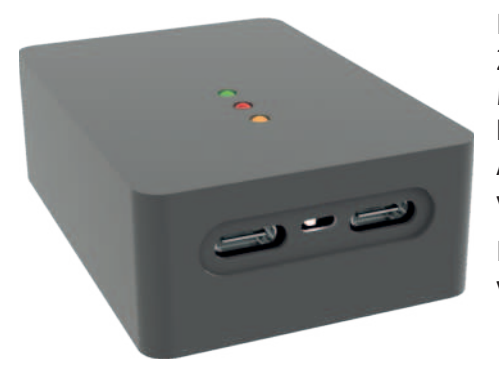

Der Modbus Konfigurator ermöglicht den Zugang zu den SL Leisten mit PLPlano via Modbus/RTU. In Verbindung mit der Software **PLAnaKon** können z.B. Firmwarupdates und Änderung der Kommunikationsparameter vorgenommen werden.

Der Einsatz erfolgt durch das Servicepersonal vor Ort.

### Kommunikation PC/Notebook – Modbus/RTU Netz

Der Anschluss zum PC/Notebook erfolgt über die USB-Schnittstelle. Bei der erstmaligen Verwendung wir der erforderliche Windows-Treiber automatisch geladen.

Für die Verbindung zum Modbus/RTU Netz, welches die PLPLano Module verbindet, wird das USB-C/USB-C Kabel verwendet. Dabei kann eine Verbindung mit nur einem Modul erfolgen oder das gesamte Netz einbezogen werden.

Damit auch ein "Einschleifen" des Adapters in ein bestehendes Netz möglich ist sind zwei USB-C Buchsen vorhanden.

### Spannungsversorgung

Die Versorgung des Modbus/RTU Netzes kann durch den Anschluss des Steckernetzteils erfolgen. Besteht bereits eine Versorgung auf der Bus Seite, muss dieser Anschluss entfallen.

### HINWEIS

Da der Modbus/RTU ein Single-Master Bus ist, darf nur eine Masterkomponente am Bus aktiv sein. Der PLPLano Modbus Konfigurator arbeitet immer als Master. Daher muss ein bereits am Bus betriebener Master abgekoppelt werden.

### **Bus-Terminierung**

PLPLano Modbus Konfigurator verfügt über einen DIP Schalter, um einen Terminierungswiderstand zu- bzw. abzuschalten.

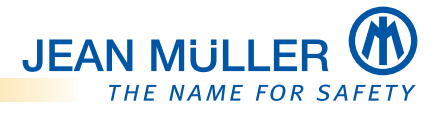

# 6.1 Geräteübersicht

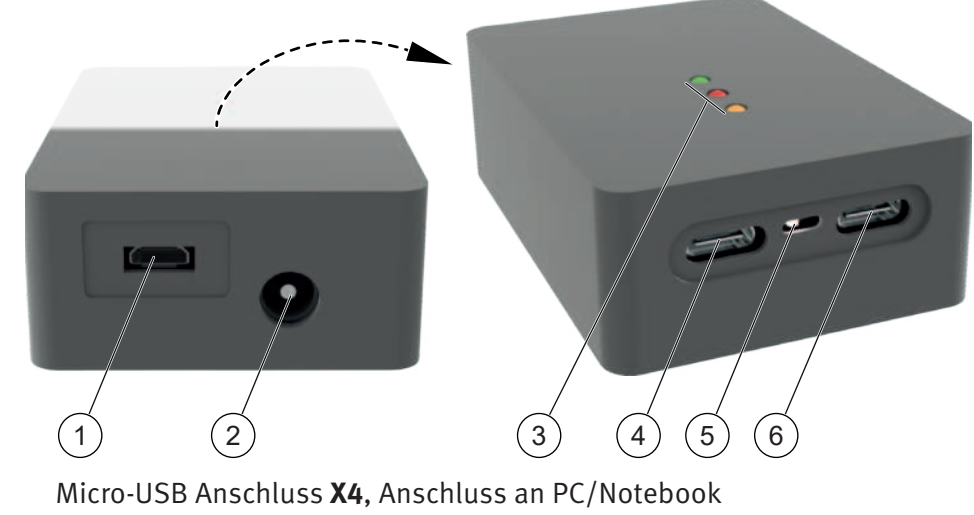

- Micro-USB Anschluss X4, Anschluss an PC/Notel
   Anschluss X4, Spannungsversorgung 24V DC
- **3** Status LEDs, **P1**, **P2**, **P3**
- 4 USB-C Anschluss **X2**, Anschluss an PLPlano
- 5 Terminierungsschalter Q1, Terminierungswiderstand zu-/abschalten
- 6 USB-C Anschluss **X1**, Anschluss an PLPlano

### 6.1.1 Status LEDs

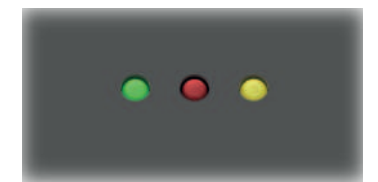

- P1 grün Versorgungsspannung 24V DC aktiv
- P2- rot Daten vom Modbus Konfigurator an Modbus/RTU werden gesendet
- **P3- gelb** Daten von Modbus/RTU an Modbus Konfigurator werden empfangen

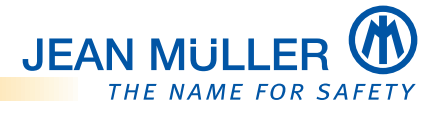

# 6.2 PLPlano Modbus Konfigurator anschließen

### 6.2.1 Single Betrieb - ein PLPlano

### PLPlano ohne eigene Spannungsversorgung.

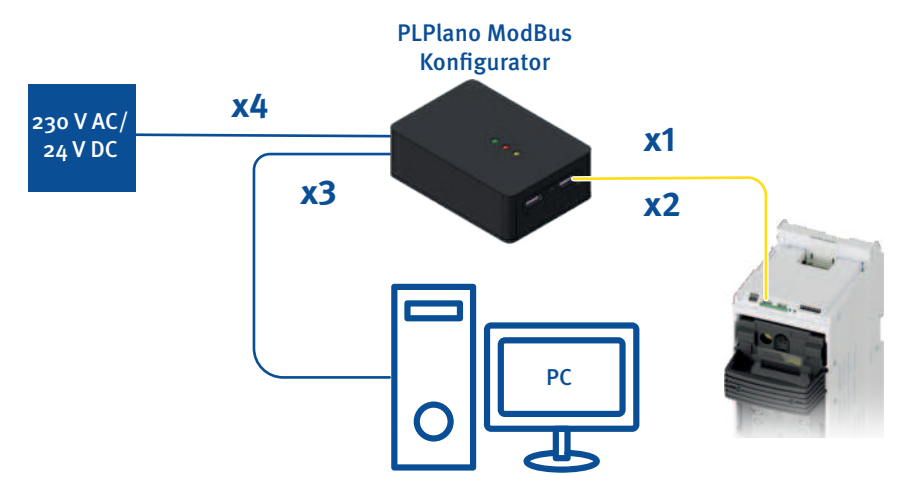

#### PLPlano mit eigener Spannungsversorgung.

• Die Spannungsversorgung des Modbus Konfigurators erfolgt über die USB-C Patchkabel.

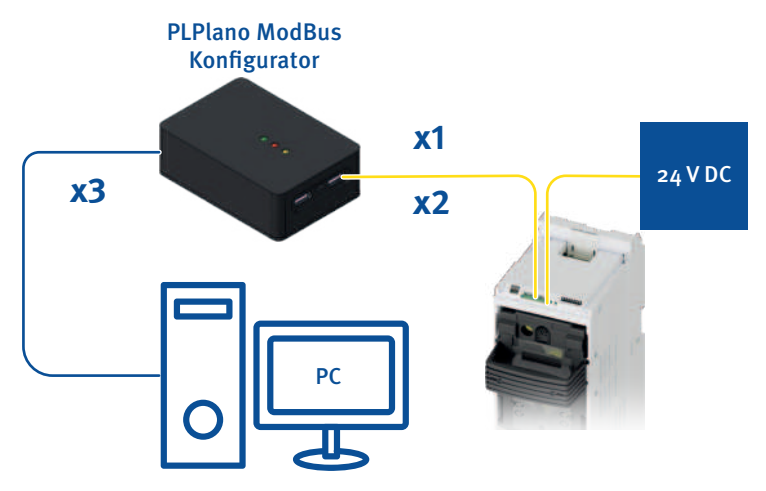

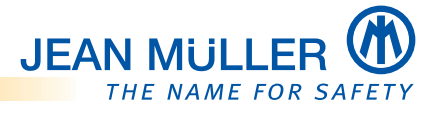

### 6.2.2 Multiple Betrieb - mehrere PLPlano

# PLPlano ohne eigene Spannungsversorgung.

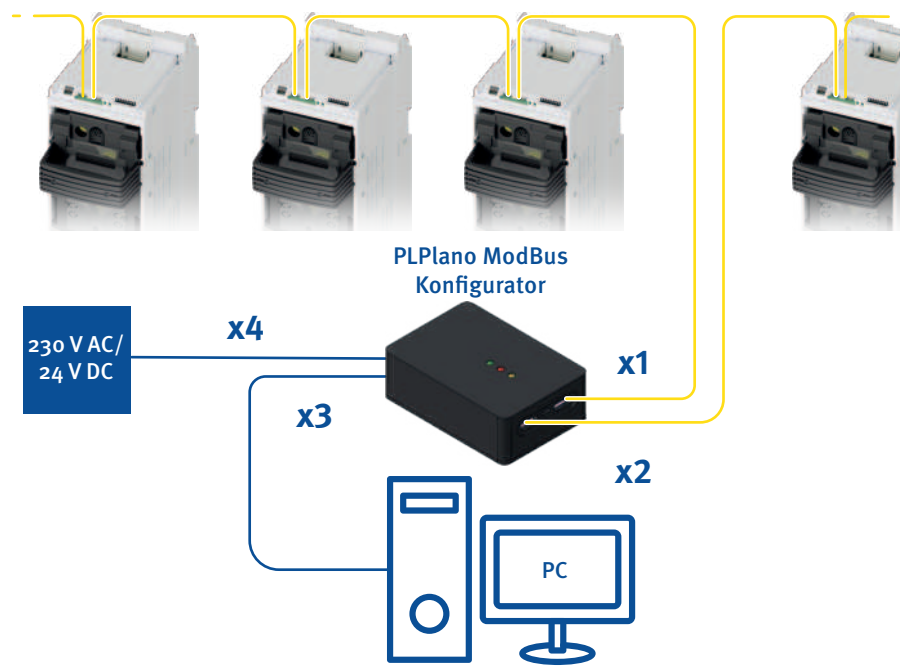

## PLPlano mit eigener Spannungsversorgung.

• Die Spannungsversorgung des Modbus Konfigurators erfolgt über die USB-C Patchkabel.

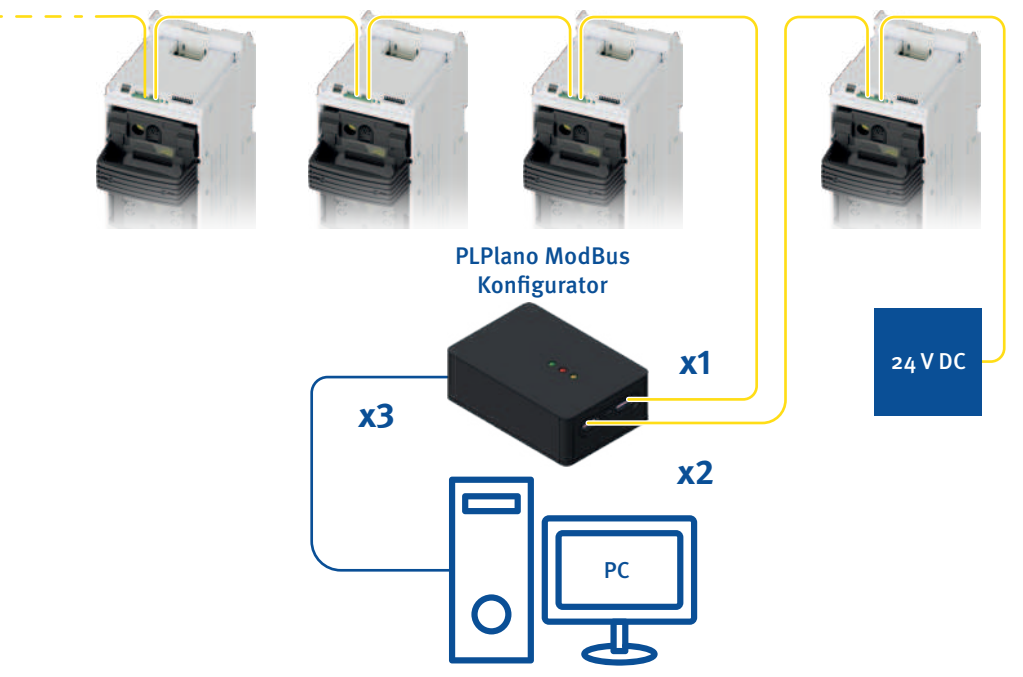

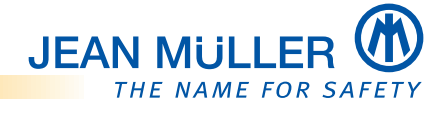

# 6.3 Modbus Parameter editieren

Nachfolgend wird der prinzipielle Ablauf der Parametrierung der PLPlano-Module mit der JEAN MÜLLER Software '**PLAnaKon**' beschrieben.

Die Software kann über die JEAN MÜLLER Homepage heruntergeladen werden.

Beachten Sie zusätzlich die Dokumentation der JEAN MÜLLER Software 'PLAnaKon'.

### HINWEIS

Beachten Sie, dass die die nachfolgend gezeigten Darstellungen von der individuellen Darstellung auf den Endgeräten abweichen kann.

## 6.3.1 PLPlano-Module verbinden

- Nach dem Starten des PLPlano-Software-Tools die Verbindung mit dem PLPlano-System herstellen.
- Die COM-Schnittstelle wird automatisch erkannt.

|                          | PLPlano Geräteko   | onfiguration |                                    | ×   |
|--------------------------|--------------------|--------------|------------------------------------|-----|
| ➤ verbinden              | COM-Port           |              | [Fimware] Kommunikation Parameter  |     |
|                          | COM3 ~             | verbinden    | Firmware löschen löschen           |     |
|                          | 10                 | lese infos   | Fimiware-Image Auswahl durchauchen |     |
|                          | Module-Information | -            |                                    |     |
|                          | Modul Typ          | -            | Download und Rash Rash             |     |
|                          | Seriennummer       |              |                                    |     |
|                          | Optioncode         | -            |                                    |     |
|                          | Productioncode     |              |                                    |     |
|                          | Datecode           | -            |                                    |     |
|                          | HW-Version         | -            |                                    |     |
|                          | FW-App-Com         |              |                                    |     |
|                          | FW-BsI-Com         | -            |                                    |     |
|                          | FW-App-ME          | -            |                                    |     |
|                          | FW-BsI-ME          | -            |                                    |     |
|                          | Image-CRC          | ÷.           |                                    |     |
| Status der               |                    |              |                                    |     |
| Verbindung               | 🔵 getrennt         |              |                                    | • • |
|                          |                    |              | Ļ                                  |     |
| Status der<br>Verbindung | verbunden: COM     | M3           | Y                                  | • * |

→ Die Verbindung ist erfolgreich hergestellt.

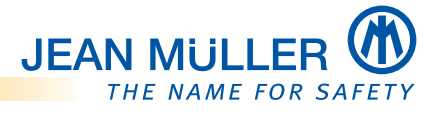

## 6.3.2 Modulinformationen auslesen

lese Infos

| COM-Port                                                                                                    |                                                                                                    | Himware Kommunikation Parameter                                                                                                    |                                |
|----------------------------------------------------------------------------------------------------|----------------------------------------------------------------------------------------------------|----------------------------------------------------------------------------------------------------|--------------------------------|
| COM3 ~                                                                                                    | trennen                                                                                                    | Fimware löschen                                                                                                    | löschen                        |
| Unit-ID                                                                                                    |                                                                                                    |                                                                                                    |                                |
| 14                                                                                                    | lese infos                                                                                                    | Firmware-Image Auswahl                                                                                                    | durchsuchen                    |
|                                                                                                    |                                                                                                    | 2                                                                                                    |                                |
| Module-Information                                                                                                    | Di Disen ok                                                                                                    | Download und Flash                                                                                                    | Rash                           |
| Modul Typ                                                                                                    | PLPiano-MB                                                                                                    |                                                                                                    | 1 Address                      |
| Senermummer<br>Ontinenada                                                                                                    | 100242                                                                                                    |                                                                                                    |                                |
| Optioncode                                                                                                    | 1000                                                                                                    |                                                                                                    |                                |
| Datasada                                                                                                    | 1000                                                                                                    |                                                                                                    |                                |
| LWW.Vertice                                                                                                    | 1000                                                                                                    |                                                                                                    |                                |
| EW. Ann Com                                                                                                    | 1120                                                                                                    |                                                                                                    |                                |
| EW.Bal.Com                                                                                                    | 1120                                                                                                    |                                                                                                    |                                |
| FW-Ann-ME                                                                                                    | 1110                                                                                                    |                                                                                                    |                                |
| FW-Rd-ME                                                                                                    | 1110                                                                                                    |                                                                                                    |                                |
| Internet CPC                                                                                                    | 0                                                                                                    |                                                                                                    |                                |
| verbunden: CO                                                                                                    | M3                                                                                                    | Ļ                                                                                                    |                                |
| Verbunden: CO                                                                                                    | M3<br>onfiguration                                                                                                    | Ļ                                                                                                    |                                |
| Verbunden: CO<br>PLPIano Gerätek<br>COM-Port                                                                                                    | M3<br>onfiguration                                                                                                    | Firmware Kommunikation Parameter                                                                                                    |                                |
| PLPIano Gerätek<br>COM-Port<br>COM3 ~                                                                                                    | onfiguration                                                                                                    | Firmware Kommunikation Parameter<br>Firmware löschen                                                                                                    | löschen                        |
| PLPlano Gerätek<br>COM-Pot<br>COM3 ~                                                                                                    | onfiguration                                                                                                    | Firmware Kommunikation Parameter<br>Firmware löschen                                                                                                    | löschen                        |
| PLPIano Gerätek<br>COM-Port<br>COM3 ~<br>Unit-ID<br>1(\$)                                                                                                    | onfiguration<br>trennen                                                                                                    | Firmware Kommunikation Parameter<br>Firmware löschen<br>Firmware-image Auswahi                                                                                                    | löschen<br>durchsuchen         |
| PLPIano Gerätek<br>COM-Port<br>COM3 ~<br>Unit-ID<br>1 ©<br>Module -Information                                                                                                    | M3<br>onfiguration<br>trennen<br>lese Infos                                                                                                    | Firmware Kommunikation Parameter<br>Firmware löschen<br>Firmware-Image Auswahl                                                                                                    | löschen<br>durchsuchen         |
| PLPIano Gerätek<br>COM-Port<br>COM3 ~<br>Unit-ID<br>1 ©<br>Module -Information<br>Modul Typ                                                                                                    | trennen<br>lese Infos<br>lesen ok<br>PLPlano-MB                                                                                                    | Firmware Kommunikation Parameter Firmware löschen Firmware-image Auswahl Download und Flash                                                                                                    | löschen<br>durchsuchen<br>Rash |
| PLPIano Gerätek<br>COM-Port<br>COM-Port<br>COM3 ~<br>Unit-ID<br>1 @<br>Module-Information<br>Modul Typ<br>Seriennummer                                                                                   | trennen<br>lese Infos<br>lesen ok<br>PLPlano-MB<br>100242                                                                                                    | Firmware Kommunikation Parameter Firmware löschen Firmware-image Auswahl Download und Flash                                                                                                    | löschen<br>durchsuchen<br>Rash |
| PLPIano Gerätek<br>COM-Port<br>COM-Port<br>COM3 ~<br>Unit-ID<br>1 ©<br>Module-Information<br>Modul Typ<br>Seriennummer<br>Optioncode                                                                     | trennen<br>lese Infos<br>lesen ok<br>PLPlano-MB<br>100242<br>0                                                                                                    | Firmware Kommunikation Parameter Firmware löschen Firmware-image Auswahl Download und Flash                                                                                                    | löschen<br>durchsuchen<br>Rash |
| PLPIano Gerätek<br>COM-Port<br>COM3 ~<br>Unit-ID<br>1<br>Module-Information<br>Modul Typ<br>Seriennummer<br>Optioncode<br>Productioncode                                                                 | trennen<br>lese Infos<br>lesen ok<br>PLPlano-MB<br>100242<br>0<br>1000                                                                                                    | Firmware       Kommunikation       Parameter         Firmware       Kommunikation       Parameter         Firmware       Kommunikation       Parameter         Firmware       Kommunikation       Parameter         Firmware       Kommunikation       Parameter         Firmware       Kommunikation       Parameter         Firmware       Kommunikation       Parameter         Download und       Plash                                                                                                    | löschen<br>durchsuchen<br>Rash |
| PLPIano Gerätek<br>COM-Port<br>COM-Port<br>COM3 ~<br>Unit-ID<br>1<br>Modul Typ<br>Seriernummer<br>Optioncode<br>Productioncode<br>Datecode                                                               | Internet Internet Int                                                                                                    | Firmware       Kommunikation       Parameter         Firmware       Kommunikation       Parameter         Firmware       Kommunikation       Parameter         Firmware       Kommunikation       Parameter         Firmware       Kommunikation       Parameter         Firmware       Kommunikation       Parameter         Firmware       Kommunikation       Parameter         Download und       Plash                                                                                                    | löschen<br>durchsuchen<br>Rash |
| PLPIano Gerätek<br>COM-Port<br>COM-Port<br>COM3 ~<br>Unit-ID<br>1 (.)<br>Module-Information<br>Module-Information<br>Modul Typ<br>Seriennummer<br>Optioncode<br>Productioncode<br>Datecode<br>HW-Version | M3<br>onfiguration<br>trennen<br>lese Infos<br>lesen ok<br>PLPIano-MB<br>100242<br>0<br>1000<br>1912<br>1000                                                                                                    | Frmware       Kommunikation       Parameter         Frmware       Kommunikation       Parameter         Oownload und       Rash       Parameter | löschen<br>durchsuchen<br>Rash |
| PLPIano Gerätek<br>COM-Port<br>COM-Port<br>COM3 ~<br>Unit-ID<br>1 []<br>Module-Information<br>Modul Typ<br>Seriennummer<br>Optioncode<br>Productioncode<br>Datecode<br>HW-Version<br>FW-App-Com          | M3<br>onfiguration<br>trennen<br>lese Infos<br>PLPIano-MB<br>100242<br>0<br>1000<br>1912<br>1000<br>1120                                                                                                    | Frmware Kommunikation Parameter Frmware löschen Fimware-image Auswahl Download und Flash                                                                                                    | löschen<br>durchsuchen<br>Rash |
| PLPIano Gerätek<br>COM-Port<br>COM3 ~<br>Unit-ID<br>1 (©)<br>Module-Information<br>Modul Typ<br>Seriennumer<br>Optioncode<br>Productioncode<br>Datecode<br>HW-Version<br>FW-App-Com<br>FW-Bal-Com        | Internet<br>Internet<br>Int | Frmware       Kommunikation       Parameter         Frmware       Kommunikation       Parameter         Frmware       Isochen       Image Auswahl       Image Auswahl         Download und Flash       Image Auswahl       Image Auswahl       Image Auswahl                                                                                                    | löschen<br>durchsuchen<br>Rash |
| PLPlano Geratek<br>COM-Port<br>COM3 ~<br>1<br>1<br>9<br>Unt-1D<br>1<br>9<br>Setiennummer<br>Optioncode<br>Productioncode<br>Datecode<br>HW-Version<br>FW-App-Com<br>FW-App-ME                            | M3<br>trennen<br>tese Infos<br>lese Infos<br>lese Infos<br>PLPIano-MB<br>100242<br>0<br>1000<br>1912<br>1000<br>1120<br>1120<br>1110                                                                                                    | Firmware Kommunikation Parameter Firmware löschen Firmware-image Auswahl Download und Flash                                                                                                    | löschen<br>durchsuchen<br>Rash |
| PLPIano Geratek<br>COM-Port<br>COM3 ~<br>1<br>1<br>2<br>Wodule-Information<br>Modul Typ<br>Seriennummer<br>Optioncode<br>Datecode<br>HW-Version<br>FW-App-Com<br>FW-Bal-Com<br>FW-Bal-Com<br>FW-Bal-ME   | M3<br>onfiguration<br>trennen<br>lese Infos<br>PLPIano-MB<br>100242<br>0<br>1000<br>1512<br>1000<br>1512<br>1000<br>11120<br>11120<br>1110<br>1110                                                                                                    | Fmware Kommunikation Parameter Fmware löschen Fmware-image Auswahl Download und Flash                                                                                                    | löschen<br>durchsuchen<br>Rash |

→ Die Modulinformationen wurden ausgelesen und angezeigt.

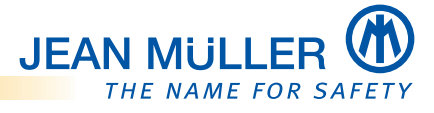

### 6.3.3 Kommunikationsparameter auslesen

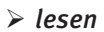

| COM-Port                                                                                                    |                                                                                                    | Firmware Kommunikation                                                                                                    | Parameter                                                                                                    |         |            |   |
|----------------------------------------------------------------------------------------------------|----------------------------------------------------------------------------------------------------|----------------------------------------------------------------------------------------------------|----------------------------------------------------------------------------------------------------|---------|------------|---|
| COM3 ~                                                                                                    | trennen                                                                                                    | Residente                                                                                                    |                                                                                                    | laure 1 | a chuchan  |   |
| Unit-ID                                                                                                    |                                                                                                    | Party                                                                                                    | v                                                                                                    | - T     | screben    |   |
| 14                                                                                                    | lese infos                                                                                                    | Stopbits                                                                                                    | ~                                                                                                    | .7      |            |   |
|                                                                                                    |                                                                                                    | 32-Bit Integer Format                                                                                                    | *                                                                                                    |         |            |   |
| Modul Typ                                                                                                    | PL Plano-MR                                                                                                    | 32-Bit Float Format                                                                                                    | ×                                                                                                    |         |            |   |
| Seriennummer                                                                                                    | 100242                                                                                                    | Paranana Dalau Inal                                                                                                    | 0.4                                                                                                    |         |            |   |
| Optioncode                                                                                                    | 0                                                                                                    | Hesponse Delay (ma)                                                                                                    | 0                                                                                                    |         |            |   |
| Productioncode                                                                                                    | 1000                                                                                                    |                                                                                                    |                                                                                                    |         |            |   |
| Datecode                                                                                                    | 1912                                                                                                    |                                                                                                    |                                                                                                    |         |            |   |
| HW-Version                                                                                                    | 1000                                                                                                    |                                                                                                    |                                                                                                    |         |            |   |
| FW-App-Com                                                                                                    | 1120                                                                                                    |                                                                                                    |                                                                                                    |         |            |   |
| FW-Bsl-Com                                                                                                    | 1120                                                                                                    |                                                                                                    |                                                                                                    |         |            |   |
| FW-App-ME                                                                                                    | 1110                                                                                                    |                                                                                                    |                                                                                                    |         |            |   |
| FW-Bal-ME                                                                                                    | 1110                                                                                                    |                                                                                                    |                                                                                                    |         |            |   |
| Image-CRC                                                                                                    | 0                                                                                                    |                                                                                                    |                                                                                                    |         |            |   |
| verbunden: COI                                                                                                    | M3                                                                                                    |                                                                                                    | Ļ                                                                                                    |         |            | • |
| ) verbunden: COI                                                                                                    | ag<br>onfiguration                                                                                                    |                                                                                                    | Ļ                                                                                                    |         |            | • |
| ) verbunden: COI<br>PLPIano Gerätek<br>COM-Port                                                                                                    | 13<br>onfiguration                                                                                                    | Firmware Kommunikation                                                                                                    | Parameter                                                                                                    |         |            | • |
| PLPIano Geratek<br>COM-Pot<br>COM3 ~                                                                                                    | onfiguration<br>trennen                                                                                                    | Firmware Kommunikation<br>Baudrate                                                                                                    | Parameter                                                                                                    | lesen   | schreiben  | • |
| PLPIano Gerätek<br>COM-Port<br>COM3 ~                                                                                                    | onfiguration<br>trennen                                                                                                    | Firmware Kommunikation<br>Baudrate<br>Party                                                                                                    | Parameter<br>115200 (default) ~<br>None (default) ~                                                                           | lesen   | schreiben  | • |
| PLPlano Gerateko<br>COM-Port<br>COM3 ~<br>Unt-ID                                                                                                    | onfiguration<br>trennen                                                                                                    | Firmware Kommunikation<br>Baudrate<br>Party<br>Stockete                                                                                                  | Parameter<br>115200 (default) ~<br>None (default) ~                                                                           | lesen   | schreiben  | • |
| PLPIano Geräteko<br>COM-Post<br>COM3 ~<br>Unit-ID<br>1 (\$                                                                                                    | trennen                                                                                                    | Firmware Kommunikation<br>Baudrate<br>Party<br>Stopbts                                                                                                   | Parameter<br>115200 (default) ~<br>None (default) ~<br>1 Stopht (default) ~                                                   | lesen   | schreiben  | • |
| PLPIano Gerätek<br>COM-Post<br>COM3 ~<br>Unit-ID<br>10<br>Module-Information                                                                                                    | trennen<br>lese Infos                                                                                                    | Firmware Kommunikation<br>Baudrate<br>Party<br>Stopbts<br>32-Bit Integer Format                                                                          | Parameter<br>115200 (default) ~<br>None (default) ~<br>1 Stopbit (default) ~<br>CDAB (default) ~                              | lesen   | schreiben  | • |
| PLPIano Gerätek<br>COM-Pot<br>COM3 ~<br>Unit-ID<br>10<br>Module-Information<br>Module-Information<br>Modul Typ                                                                                                    | trennen<br>lese Infos<br>lesen ok<br>PLPlane-MB                                                                                                    | Firmware Kommunikation<br>Baudrate<br>Party<br>Stopbits<br>32-Bit Integer Format<br>32-Bit Float Format                                                  | Parameter<br>115200 (default) ~<br>None (default) ~<br>1 Stopbit (default) ~<br>CDAB (default) ~<br>CDAB (default) ~          | lesen   | schreiben  | • |
| PLPIano Geräteko<br>COM-Port<br>COM3 ~<br>Unit-ID<br>1<br>Module-Information<br>Module-Information<br>Modul Typ<br>Seriernummer                                                                                                    | trennen<br>tese Infos<br>lesen ok<br>PLPlano-MB<br>100242                                                                                           | Fimware Kommunikation<br>Baudrate<br>Party<br>Stopbits<br>32-Bit Integer Format<br>32-Bit Roat Format<br>Response Delay [ms]                             | Parameter<br>115200 (default) ~<br>None (default) ~<br>1 Stopbt (default) ~<br>CDAB (default) ~<br>CDAB (default) ~<br>20 \$  | lesen   | schreiben  | • |
| PLPIano Gerateko<br>COM-Port<br>COM3 ~<br>Unit-ID<br>1<br>Module-Information<br>Module-Information<br>Modul Typ<br>Seriennummer<br>Optioncode                                                                                                    | Itese Infos<br>Iese Infos<br>Iesen ok<br>PLPlano-MB<br>100242<br>0                                                                                  | Firmware Kommunikation<br>Baudrate<br>Party<br>Stopbits<br>32-Bit Integer Format<br>32-Bit Integer Format<br>Response Delay [ms]                         | Parameter<br>115200 (default) ~<br>None (default) ~<br>1 Stopbit (default) ~<br>CDAB (default) ~<br>CDAB (default) ~<br>20 ©  | lesen   | schreiben  | • |
| PLPIano Gerateko<br>COM-Port<br>COM-Port<br>COM3 ~<br>Unit-ID<br>1<br>1<br>9<br>Module-Information<br>Modul Typ<br>Sentennummer<br>Optioncode<br>Productioncode                                                                                                    | Iterenen<br>Iese Infos<br>Iesen ok<br>PLPlano-MB<br>100242<br>0<br>1000                                                                             | Firmware Kommunikation<br>Baudrate<br>Party<br>Stopbts<br>32-Bit Integer Format<br>32-Bit Integer Format<br>32-Bit Roat Format<br>Response Delay [ms]    | Parameter<br>115200 (default) ~<br>None (default) ~<br>1 Stopht (default) ~<br>CDAB (default) ~<br>CDAB (default) ~<br>20 \$  | lesen   | schreiben  |   |
| PLPIano Gerateko<br>COM-Port<br>COM-Port<br>COM3 ~<br>Unit-ID<br>1<br>1<br>9<br>Module-Information<br>Modul Typ<br>Sentennummer<br>Optioncode<br>Productioncode<br>Datecode                                                                                                    | Itemen<br>Iese Infos<br>Iese Infos<br>Iesen ok<br>PLPlano-MB<br>100242<br>0<br>1000<br>1512                                                         | Firmware Kommunikation<br>Baudrate<br>Party<br>Stopbts<br>32-Bit Integer Format<br>32-Bit Integer Format<br>32-Bit Integer Format<br>Response Delay [ms] | Parameter<br>115200 (default) ~<br>None (default) ~<br>1 Stopht (default) ~<br>CDAB (default) ~<br>CDAB (default) ~<br>20 \$  | lesen   | schreiben  |   |
| PLPIano Gerateko<br>COM-Port<br>COM-Port<br>COM3 ~<br>Unit-ID<br>1<br>1<br>9<br>Module-Information<br>Modul Typ<br>Sentennummer<br>Optioncode<br>Productioncode<br>Datecode<br>HW-Version                                                                                                    | Itemen<br>Iese Infos<br>Iese Infos<br>Iesen ok<br>PLPIano-MB<br>100242<br>0<br>1000<br>1912<br>1000                                                 | Firmware Kommunikation<br>Baudrate<br>Party<br>Stopbts<br>32-Bit Integer Format<br>32-Bit Integer Format<br>32-Bit Integer Format<br>Response Delay [ms] | Parameter<br>115200 (default) ~<br>None (default) ~<br>1 Stopht (default) ~<br>CDAB (default) ~<br>CDAB (default) ~<br>20 \$  | lesen   | schreiben  |   |
| PLPlano Gerateko<br>COM-Post<br>COM-Post<br>COM3 ~<br>Unit-ID<br>1<br>Seriennummer<br>Optioncode<br>Productioncode<br>Datecode<br>HW-Version<br>FW-App-Com                                                                                                    | 1/3<br>onfiguration<br>trennen<br>lese Infos<br>lesen ok<br>PLPlano-MB<br>100242<br>0<br>1000<br>1512<br>1000<br>1120                               | Firmware Kommunikation<br>Baudrate<br>Party<br>Stopbts<br>32-Bit Integer Format<br>32-Bit Integer Format<br>32-Bit Integer Format<br>Response Delay [ms] | Parameter<br>115200 (default) ~<br>None (default) ~<br>1 Stopbt (default) ~<br>CDAB (default) ~<br>CDAB (default) ~<br>20 (\$ | lesen   | schreiben  |   |
| PLPIano Geratek<br>COM-Pot<br>COM3 ~<br>Unit-ID<br>1<br>Seriennummer<br>Optioncode<br>Productioncode<br>Datecode<br>HW-Version<br>FW-App-Com<br>FW-Bal-Com                                                                                                    | 1/3<br>onfiguration<br>trennen<br>lese Infos<br>PLPIano-MB<br>100242<br>0<br>1000<br>1912<br>1000<br>1912<br>1000<br>1120                           | Firmware Kommunikation<br>Baudrate<br>Party<br>Stopbts<br>32-Bit Integer Format<br>32-Bit Integer Format<br>32-Bit Integer Format<br>Response Delay [ms] | Parameter<br>115200 (default) ~<br>None (default) ~<br>1 Stopht (default) ~<br>CDAB (default) ~<br>CDAB (default) ~<br>20 \$  | lesen   | schreiben. |   |
| PLPIano Gerätek<br>COM-Pot<br>COM3 ~<br>Unit-ID<br>1<br>Module-Information<br>Module-Information<br>Module-Information<br>Module-Information<br>Module-Information<br>Module-Information<br>Module-Information<br>Module-Information<br>Setternummer<br>Optioncode<br>Datecode<br>HW-Version<br>FW-App-Com<br>FW-Bal-Com<br>FW-App-ME                                                 | 1/3<br>onfiguration<br>trennen<br>lese Infos<br>PLPIano-MB<br>100242<br>0<br>1000<br>1912<br>1000<br>1912<br>1000<br>1120<br>1120<br>1              | Firmware Kommunikation<br>Baudrate<br>Party<br>Stopbts<br>32-Bit Integer Format<br>32-Bit Integer Format<br>32-Bit Integer Format<br>Response Delay [ms] | Parameter<br>115200 (default) ~<br>None (default) ~<br>I Stopht (default) ~<br>CDAB (default) ~<br>CDAB (default) ~<br>20 \$  | lesen   | schreiben. |   |
| Verbunden: COT<br>PLPIano Gerätek<br>COM-Pot<br>COM3 ~<br>Unit-ID<br>1 •<br>Module-Information<br>Module-Information<br>Module-Information<br>Module-Information<br>Module-Information<br>Module-Information<br>Module-Information<br>Module-Information<br>Module-Information<br>Module-Information<br>Plotecode<br>HW-Version<br>FW-App-Com<br>FW-Bal-Com<br>FW-Bal-ME<br>FW-Bal-ME | 1/3<br>onfiguration<br>trennen<br>lese Infos<br>PLPIano-MB<br>100242<br>0<br>1000<br>1912<br>1000<br>11912<br>1000<br>11120<br>11120<br>1110<br>111 | Firmware Kommunikation<br>Baudrate<br>Party<br>Stopbts<br>32-Bit Integer Format<br>32-Bit Integer Format<br>32-Bit Integer Format<br>Response Delay [ms] | Parameter<br>115200 (default) ~<br>None (default) ~<br>I Stopht (default) ~<br>CDAB (default) ~<br>CDAB (default) ~<br>20 ©   | lesen   | schreiben. |   |

→ Die Kommunikationsinformationen wurden ausgelesen und angezeigt.

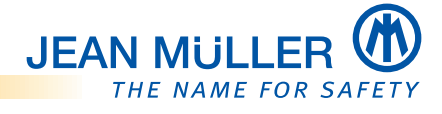

### 6.3.4 Kommunikationsparameter einstellen

- > Die gewünschten Parameter über die entsprechenden Dropdown-Menüs einstellen.
- Die gezeigten Einstellungen dienen als Beispiel.

Baudrate

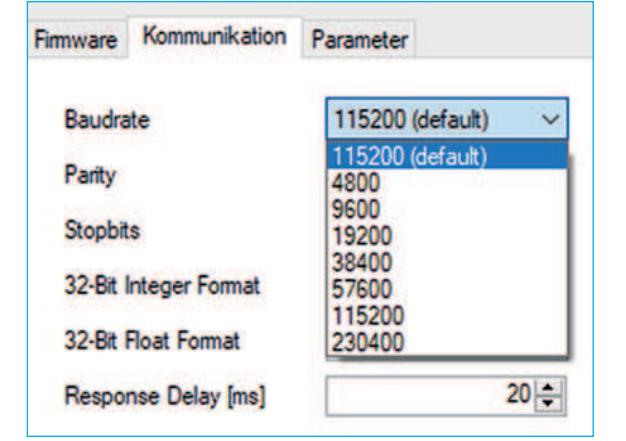

**Stoppbits** 

| Firmware            | Kommunikation | Parameter                                      |
|---------------------|---------------|------------------------------------------------|
| Baudra              | te            | 115200 (default) ~                             |
| Parity              |               | None (default)                                 |
| Stopbit             | s             | 1 Stopbit (default) V                          |
| 32-Bit I            | nteger Format | 1 Stopbit (default)<br>1 Stopbit<br>2 Stopbits |
| 32-Bit Float Format |               | CUAB (detault)                                 |
| Response Delay [ms] |               | 20                                             |

#### **32-Bit Float Format**

| Firmware              | Kommunikation | Parameter                                      |   |
|-----------------------|---------------|------------------------------------------------|---|
| Baudrate              |               | 115200 (default)                               | Y |
| Parity                |               | None (default) ~                               |   |
| Stopbits              |               | 1 Stopbit (default) V                          |   |
| 32-Bit Integer Format |               | CDAB (default)                                 | ~ |
| 32-Bit Float Format   |               | CDAB (default) 🛛 🗸                             |   |
| Response Delay [ms]   |               | CDAB (default)<br>ABCD<br>BADC<br>CDAB<br>DCBA |   |

Parity

| Firmware            | Kommunikation  | Parameter                      |
|---------------------|----------------|--------------------------------|
| Baudra              | ate            | 115200 (default) V             |
| Parity              |                | None (default) V               |
| Stopbit             | s              | None (default)<br>None<br>Even |
| 32-Bit              | Integer Format | Odd                            |
| 32-Bit Float Format |                | CDAB (default) $\sim$          |
| Response Delay [ms] |                | 20 🜩                           |

#### 32-Bit-Integer Format

| Firmware Kommunikation                     | Parameter                                      |
|--------------------------------------------|------------------------------------------------|
| Baudrate                                   | 115200 (default) V                             |
| Parity                                     | None (default) V                               |
| Stopbits                                   | 1 Stopbit (default) V                          |
| 32-Bit Integer Format                      | CDAB (default) 🛛 🗸                             |
| 32-Bit Float Format<br>Response Delay [ms] | CDAB (default)<br>ABCD<br>BADC<br>CDAB<br>DCBA |

### Response Delay (0...99) ms

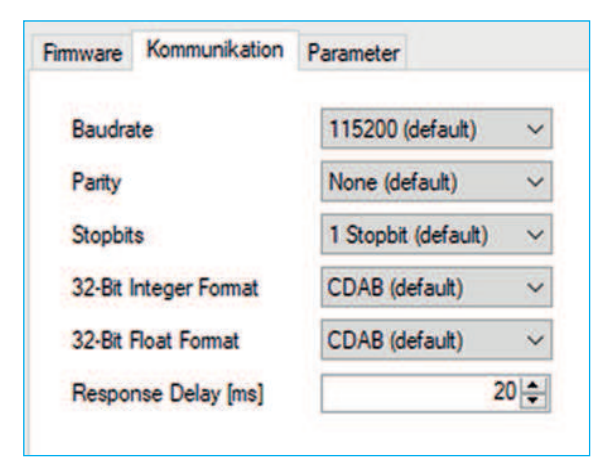

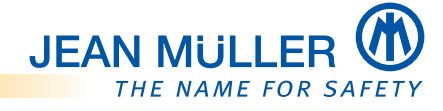

### 6.3.5 PLPlano unter Individual Werten verbinden

Nach der Änderung der COM Parameter ist das **PLPlano**-Modul mit den Individual Parametern erreichbar.

DIP Schalter 6 auf Position 1 setzen, siehe 'Individual Mode setzen', Seite 15.

### HINWEIS

Das Modul ist jederzeit mit den Default Werten erreichbar.

> Hierzu PLPlano im Individual Mode auf 0 einstellen.

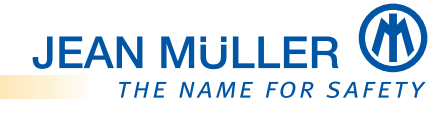

# 6.4 Firmware update

#### HINWEIS

Vor dem Update der Firmware muss diese erst aus dem PLPlano-Modul gelöscht werden.

#### 6.4.1 Firmware löschen

> Nach dem Starten des PLPlano-Software-Tools das Menü **Firmware** aufrufen.

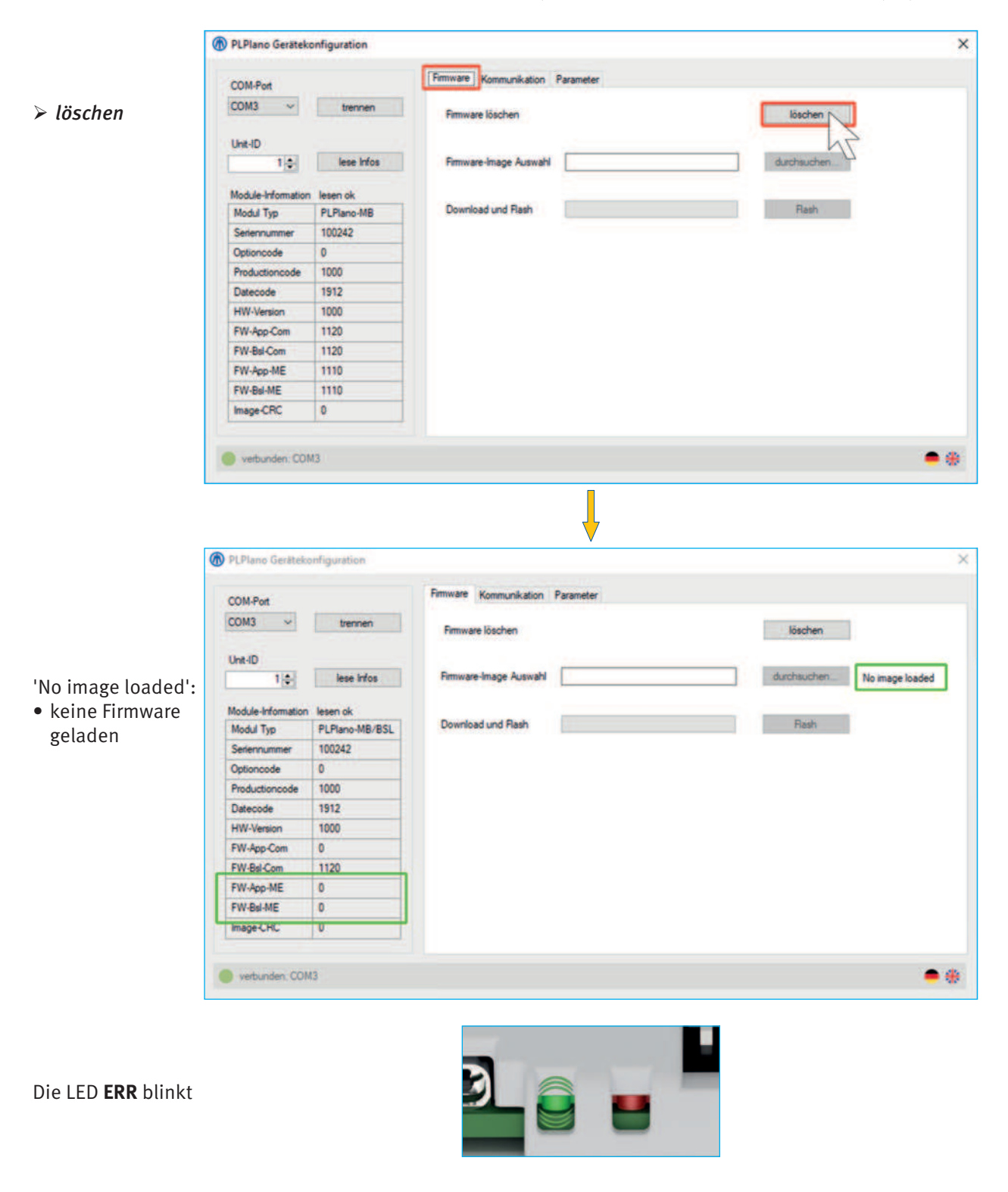

→ Die Firmware wurde aus dem Modul gelöscht.

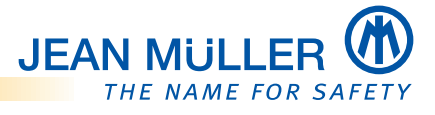

# 6.4.2 Firmware laden

|                                      | PLPlano Gerätek     | onfiguration        |                                                          | ×                             |
|--------------------------------------|---------------------|---------------------|----------------------------------------------------------|-------------------------------|
|                                      |                     |                     | Fimware Kommunikation Parameter                          |                               |
|                                      | COM-Port            |                     |                                                          |                               |
|                                      | COM3 ~              | trennen             | Fimware löschen                                          | löschen                       |
| 、                                    | Unit-ID             |                     |                                                          |                               |
| durchsuchen                          | 1                   | lese Infos          | Firmware-Image Auswahl                                   | durchsychen No image loaded   |
|                                      | Mark In July market | have at 1           |                                                          | 4                             |
|                                      | Modul Typ           | PLPlano-MB/RSI      | Download und Rash                                        | Flash                         |
|                                      | Seriennummer        | 100242              | Öffnen                                                   | ×                             |
|                                      | Optioncode          | 0                   | A R PI Plano & Firmware & 200106 FW                      | A "200106 FW" durchsuchen O   |
|                                      | Productioncode      | 1000                |                                                          |                               |
|                                      | Datecode            | 1912                | Organisieren - Neuer Ordner                              | III • 🛄 🚱                     |
|                                      | HW-Version          | 1000                | A Schoolburgiff                                          | Änderungsdatum Typ            |
|                                      | FW-App-Com          | 0                   | PLV2SL300MB_1120.FWI                                     | 27.12.2019 17:16 FWI-Datei    |
| > Firmwaredatei                      | FW-App-ME           | 0                   | Dieser PC                                                |                               |
| von Spoicharart                      | FW-Bal-ME           | 0                   | 3D-Objekte                                               |                               |
|                                      | Image-CRC           | 0                   | Bilder v <                                               | >                             |
| auswanien.                           | Landennee           | 17.5                | Dateiname: PLV2SL300MB 1120.FWI                          | v]                            |
| > Firmwaredatei                      | vedunden CON        | 13                  |                                                          | Öffern bl. Abbrechen          |
| Offnen                               | Verbunden con       | 19. j               |                                                          | Offnen Abbrechen              |
|                                      |                     |                     |                                                          | 17                            |
|                                      |                     |                     |                                                          | Tang.                         |
|                                      |                     |                     | <b>↓</b>                                                 |                               |
| 1                                    | •                   | ter annan terration | V                                                        |                               |
|                                      | PLPlano Gerätek     | onfiguration        |                                                          | ×                             |
| <ul> <li>Gültige Firmware</li> </ul> | COM Part            |                     | Firmware Kommunikation Parameter                         |                               |
| wird mit dem                         | COM3 Y              | trannan             |                                                          |                               |
| Hinweis 'valid                       | Conto               | or or an or other   | Fimware löschen                                          | löschen                       |
| image ready'                         | Unit-ID             | -                   |                                                          |                               |
| gekennzeichnet                       | 1                   | lese infos          | Firmware-Image Auswahl C:\PLPIano\Firmware\200106_FW\PL\ | durchsuchen valid image ready |
| Selfermizerennet                     | Module Information  | lesen ok            |                                                          |                               |
| > Elach                              | Modul Typ           | PLPlano-MB/BSI      | L Download und Rash                                      | Flash                         |
|                                      | Seriennummer        | 100242              |                                                          | 4                             |
|                                      | Optioncode          | 0                   |                                                          | M                             |
|                                      | Productioncode      | 1000                |                                                          |                               |
|                                      | Datecode            | 1912                |                                                          |                               |
|                                      | HW-Version          | 1000                |                                                          |                               |
|                                      | FW-App-Com          | 1120                |                                                          |                               |
|                                      | FW-App-ME           | 0                   | _                                                        |                               |
|                                      | FW-BsI-ME           | 0                   |                                                          |                               |
|                                      | Image-CRC           | 0                   | -                                                        |                               |
|                                      |                     |                     |                                                          |                               |
|                                      | e verbunden: COI    | M3                  |                                                          | • •                           |
|                                      |                     |                     |                                                          |                               |
|                                      |                     |                     |                                                          |                               |
|                                      |                     |                     |                                                          |                               |
|                                      | A PL Plano Gerätek  | onfiguration        | <b>V</b>                                                 | ×                             |
|                                      |                     |                     |                                                          |                               |
|                                      | COM-Port            |                     | Firmware Kommunikation Parameter                         |                               |
|                                      | COM3 ~              | trennen             | Comunes Linches                                          | lässhan                       |
|                                      |                     |                     | Paniware iosciteri                                       | loschen                       |
| • Der Deursland                      | Unit-ID             | -                   |                                                          |                               |
| • Der Download                       | ₽÷                  | lese infos          | Firmware-Image Auswahl C:\PLPIano\Firmware\200106_FW\PL\ | durchsuchen valid image ready |
| der Firmware                         | Module-Information  | n lesen ok          |                                                          |                               |
| läuft.                               | Modul Typ           | PLPlano-MB/BSI      | L Download und Rash                                      | Flash                         |
| <ul> <li>Nach</li> </ul>             | Seriennummer        | 100242              |                                                          |                               |
| erfogreichen                         | Optioncode          | 0                   |                                                          |                               |
| Download erfolgt                     | Productioncode      | 1000                | _                                                        |                               |
| automisch das                        | HW-Version          | 1000                | -                                                        |                               |
| Flaschen des                         | FW-App-Com          | 0                   |                                                          |                               |
| Moduls                               | FW-BsI-Com          | 1120                |                                                          |                               |
|                                      | FW-App-ME           | 0                   |                                                          |                               |
|                                      | FW-BsI-ME           | 0                   |                                                          |                               |
|                                      | Image-CRC           | 0                   |                                                          |                               |
|                                      |                     |                     |                                                          |                               |
|                                      | verbunden: COI      | M3                  |                                                          | ی چ                           |
|                                      |                     |                     |                                                          |                               |

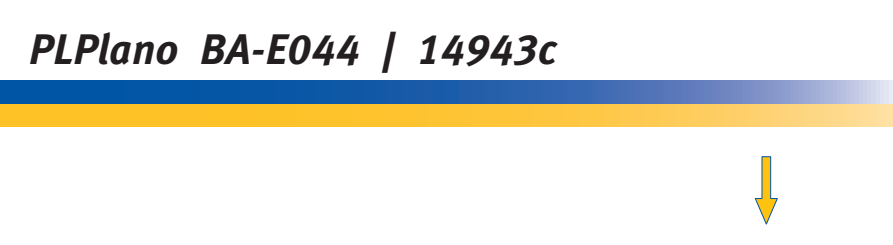

 $\succ$ 

everbunden: COM3

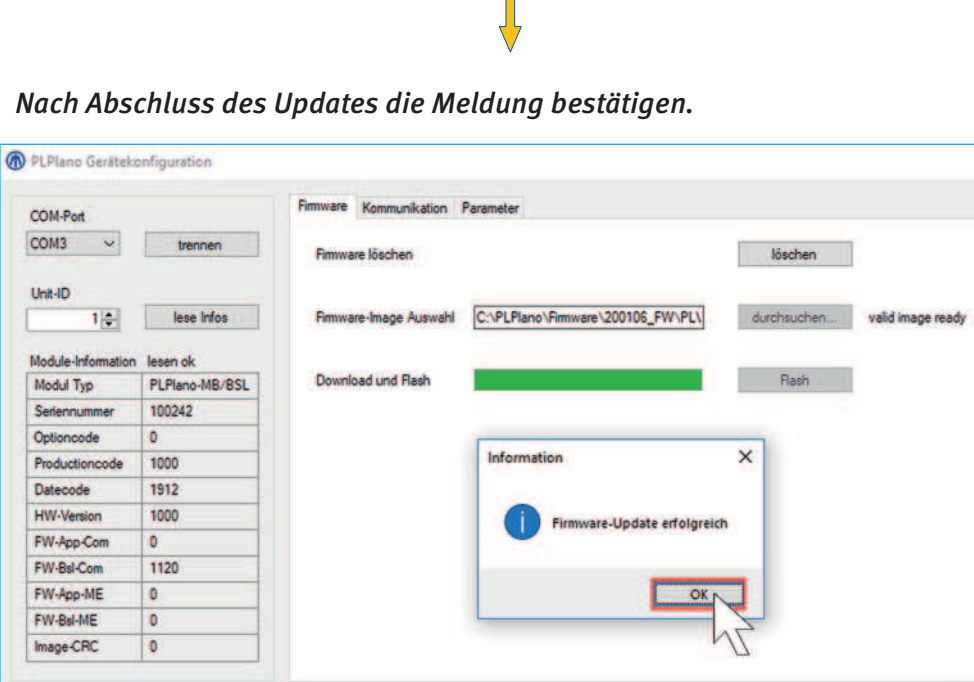

**JEAN MULL** 

THE NAME FOR SAFETY

×

• \*

≻ ОК

→ Das Modul startet mit aktualisierter Firmware neu.

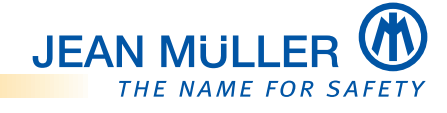

# 6.5 Diagnose

Anhand der angezeigten simulierten Daten ist ein einfacher Test der Modbus Abfage über die Master Steuerung möglich.

Die Diagnosefunktion ist duch ein Passwort geschützt.

- → Das Passwort für Anwender: JMAW
- > Den Diagnose Modus über einen Klick mit der der rechten Maustaste aufrufen.

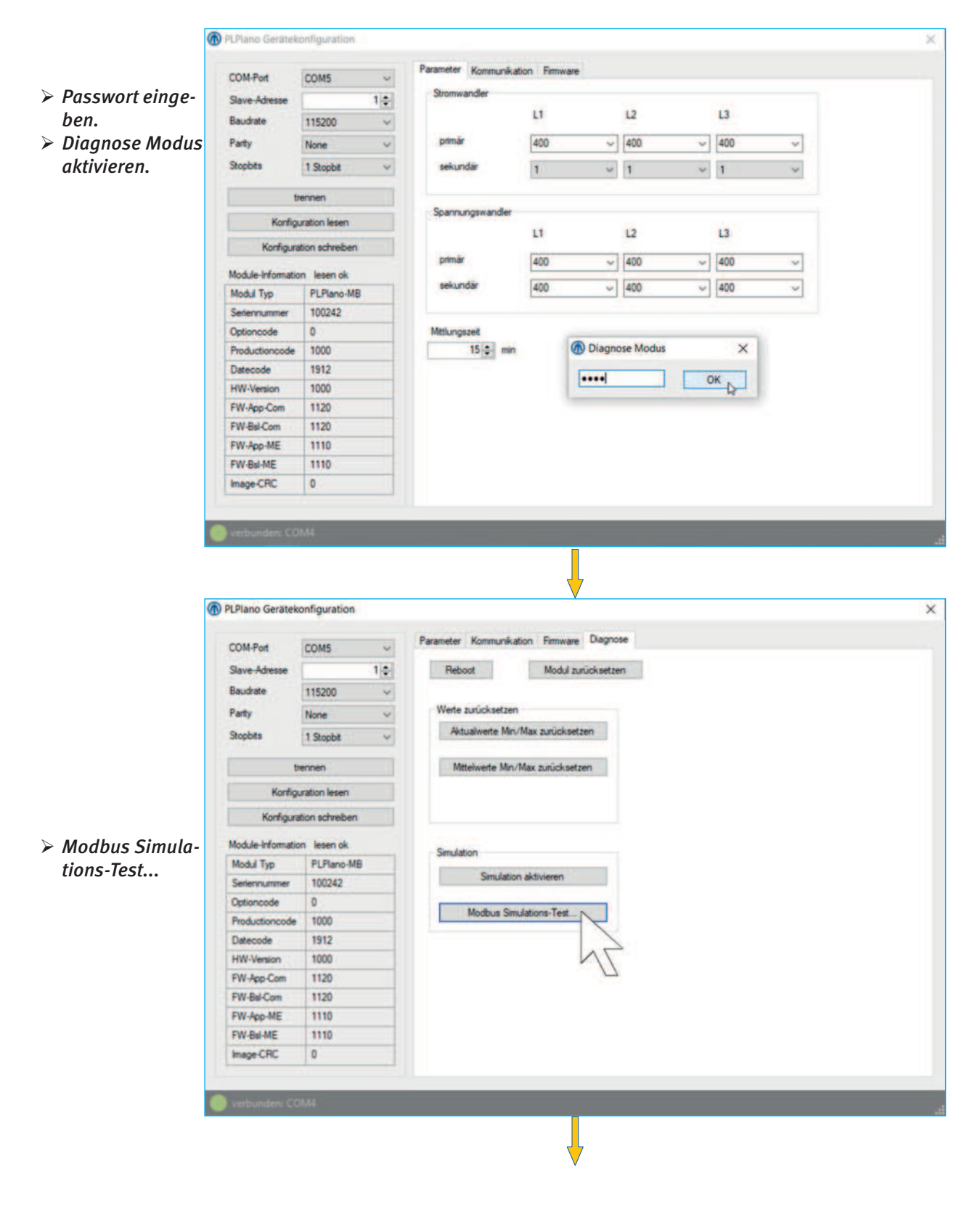

# PLPlano BA-E044 | 14943c

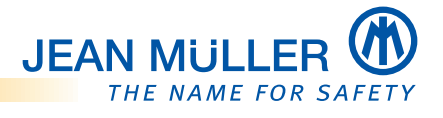

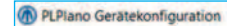

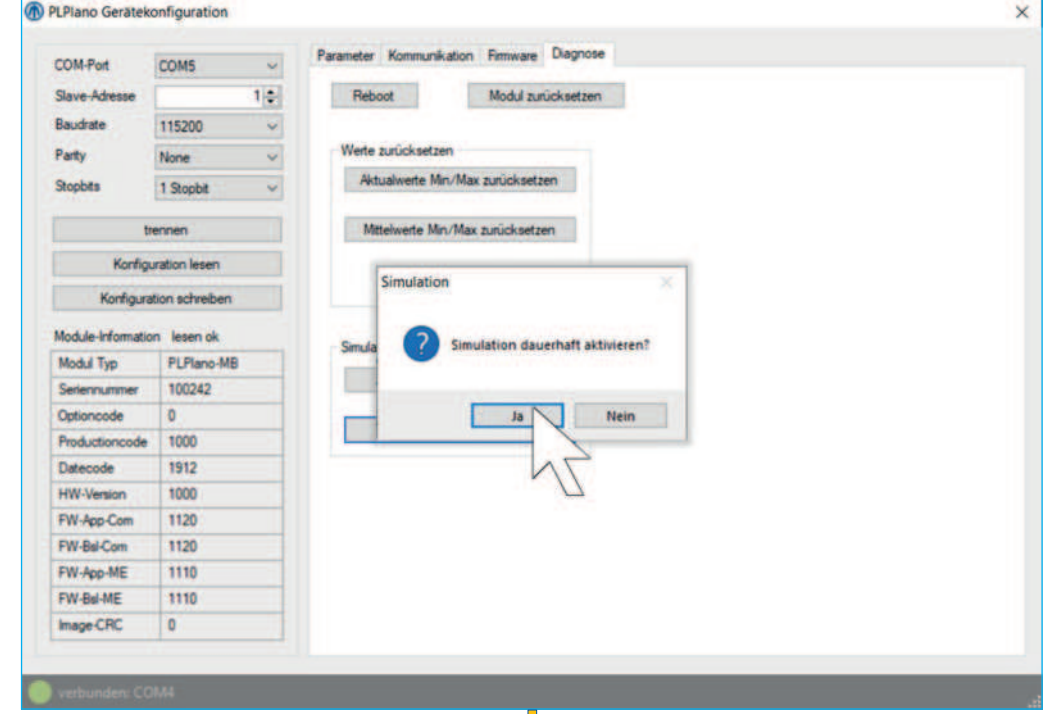

bestätigen...

➤ Abfrage

#### Simulierte Daten werden ausgegeben:

|                   |                | -      |                |                     |            |        |   |
|-------------------|----------------|--------|----------------|---------------------|------------|--------|---|
| slave Adresse     | -              | Modbus | Simulations-Te | st                  |            |        | × |
| Baudrate          | 115200         |        | Recister       | Rezeichnung         | West       | Finhet | - |
| Parity            | None           |        | 1006           | Sparming   1-N      | 229.5      | V      |   |
| Stopbits          | 1 Stopbit      |        | 1008           | Spannung L2-N       | 230.6      | V      |   |
|                   |                |        | 1010           | Spannung L3-N       | 232.6      | V      | _ |
| t                 | ennen          |        | 1012           | Spannung L1-2       | 398,458679 | v      |   |
| Konfigu           | ration lesen   |        | 1014           | Spannung L2-3       | 400.710663 | V      |   |
| Konfigura         | tion schreiber |        | 1016           | Spannung L3-1       | 400,193359 | V      |   |
|                   |                |        | 1018           | Strom L1            | 74.66      | A      |   |
| Module-Informatio | n lesen ok     |        | 1020           | Strom L2            | 41.05      | A      |   |
| Modul Typ         | PLPlano-N      |        | 1022           | Strom L3            | 33,08      | A      |   |
| Selennummer       | 100242         |        | 1025           | Strom gesamt        | 148        | A      |   |
| Optioncode        | 0              |        | 1028           | Wirkleistung P1     | 15,414     | kW     |   |
| Productioncode    | 1000           |        | 1030           | Wirkleistung P2     | 8.9848     | kW     |   |
| Likecode          | 1912           |        | 1032           | Wirkleistung P3     | 6.9125     | kW     |   |
| FINI Area Com     | 1000           |        | 1036           | Wirkleistung gesamt | 0          | kW     |   |
| EW Bal Cam        | 1120           |        | 1038           | Blindleistung Q1    | 7,5093     | kVar   |   |
| EW. Ann ME        | 1120           |        | 1040           | Bindleistung Q2     | 2.9993     | k Var  | ~ |
| EW.BulME          | 1110           | -      | -              |                     |            |        | - |
| In son CDC        | 0              | _      |                |                     |            |        |   |
| and get set to    |                |        |                |                     |            |        |   |
|                   |                | _      |                |                     |            |        |   |
|                   |                |        |                |                     |            |        |   |

> Nach dem erfolgreichen Test der Kommunikation den Diagnosemodus wieder deaktivieren.

37

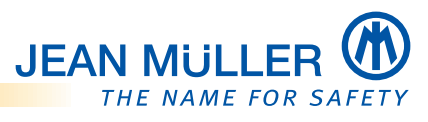

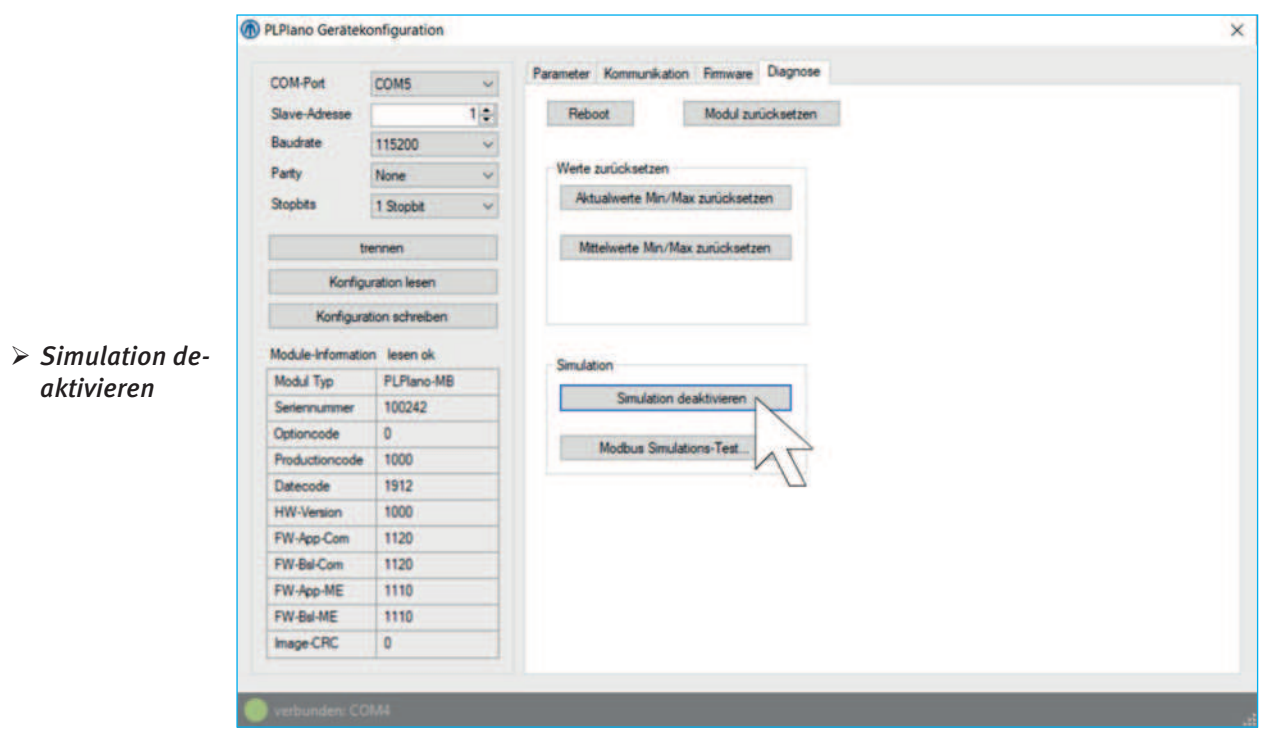

→ Die Diagnose ist abgeschlossen

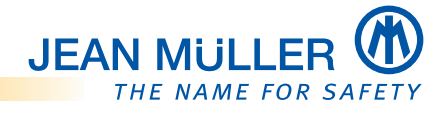

# 7. Fehlerbehebung

## HINWEIS

Geben Sie folgende Angaben an, wenn Sie im Fehlerfall den Service kontaktieren:

- Seriennummer
- Firmwarestand

# 7.1 Fehler und mögliche Ursachen

| Fehler                | Mögliche Ursache(n)                           | Abhilfe                                                                    |
|-----------------------|-----------------------------------------------|----------------------------------------------------------------------------|
| Keine LED Anzeige     | Fehlende                                      | Spannungsversorgung prüfen.                                                |
|                       | Spannungsversorgung                           | Patchkabel prüfen.                                                         |
|                       |                                               | Siehe 'Verdrahtungsschema', Seite 13                                       |
|                       | Modul defekt                                  | Jean Müller Service kontaktieren.                                          |
|                       |                                               | Kontakt und Service 👚                                                      |
| Kein Zugriff auf      | Fehlende                                      | Patchkabel prüfen.                                                         |
| Modbus                | Datenverbindung                               | Busverdrahtung an BV-USB-C prüfen.<br>Siehe 'Verdrahtungsschema', Seite 13 |
|                       | Falsche COM Parameter                         | COM Parameter prüfen.                                                      |
|                       |                                               | Siehe 'Modbus Parameter editieren',<br>Seite 28                            |
|                       | Doppelte Adressierung                         | Slave Adressen prüfen.                                                     |
|                       |                                               | Siehe 'Slave Adresse setzen', Seite 14                                     |
|                       | Falsche Modulvariante<br>(CAN anstatt Modbus) | Gerät tauschen.                                                            |
| Gestörter Zugriff auf | Keine Busterminierung                         | Terminierungswiderstand einstecken.                                        |
| Modbus                |                                               | DIP Schalter an BV-USB-C zuschalten.                                       |
|                       |                                               | Siehe 'Verdrahtungsschema', Seite 13                                       |
| Messwerte nicht       | Modul im                                      | Diagnosemodus deaktivieren.                                                |
| plausibel             | Diagnosemodus                                 | Siehe 'Diagnose', Seite 36                                                 |
| Kein Stromwert        | Falsche Stromwandler<br>Dimensionierung.      | Lastschaltleiste tauschen                                                  |
|                       | Primärstrom                                   |                                                                            |
|                       | Stromwandler < 1,5%                           |                                                                            |
|                       | Nennstrom des                                 |                                                                            |
|                       | Stromwandlers                                 |                                                                            |

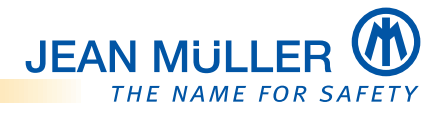

# 7.2 LED-Blink-Codes

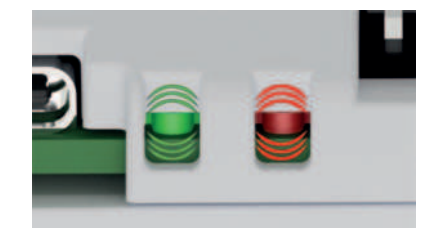

|             | LED-STATUS/COM (grün)                                  | LED-ERR (rot)                       |
|-------------|--------------------------------------------------------|-------------------------------------|
| Status      | Bedeutung                                              |                                     |
| Aus         | Bootloader aktiv, keine gültige<br>Applikation geladen | kein Betriebsfehler                 |
| 1 x Blinken | Bootloader lädt Applikation über<br>Busverbindung      | Funktionsfehler                     |
| 2 x Blinken | Bootloader lädt Applikation über<br>Busverbindung      | Speicherfehler (NVM-Daten ungültig) |
| 3 x Blinken | Sonderbetriebsart (Wartung etc.)                       | Interner Kommunikationsfehler       |
| An          | Applikation im Normalbetrieb                           | Schwerer Betriebsfehler             |

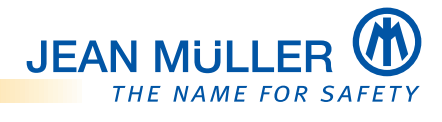

# 8. Technische Daten

# 8.1 Abmessungen

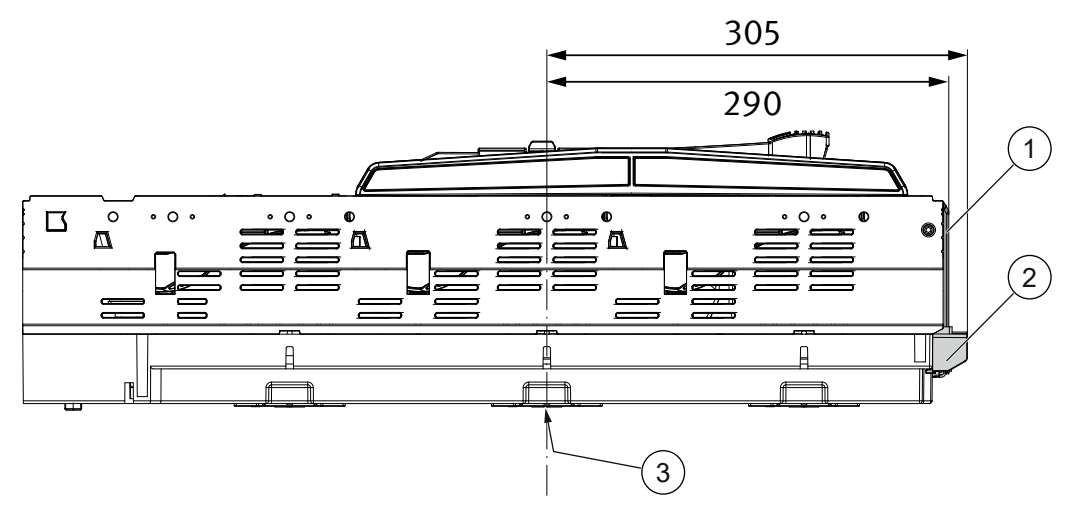

Abmessungen in mm

- 1 Messmodul PLPlano
- 2 Interfacekarte
- **3** Mitte Sammelschiene L2

# 8.2 Elektrische Daten

| Hilfsenergie                                |                                                                                                    |
|---------------------------------------------|----------------------------------------------------------------------------------------------------|
| Versorgungsspannung                         | 24V DC (18V DC – 30V DC)                                                                                  |
| Stromaufnahme                               | Typ. 50mA (24V DC)                                                                                        |
| Leistungsaufnahme                           | max. 0.2VA                                                                                                |
| Kommunikation                               |                                                                                                    |
| Feldbus-Schnittstelle Modbus/RTU            | 230.400, 115.200 (default), 57.600, 38.400, 19.200, 9.600<br>und 4.800 Baud (per Software parametrierbar) |
| Max. Leitungslänge                          | bis zu 25m                                                                                                |
|                                             | (verwendete Patchkabel nach JM Spezifikation)                                                             |
| Max. Teilnehmer                             | 16 Slave, Adressbereich 163                                                                               |
| Neutralleiter                               |                                                                                                    |
| Zugfeder- Klemme                            | 3-polig                                                                                                   |
| Anschlussquerschnitt                        | max. 0.5mm <sup>2</sup>                                                                                   |
| Allgemeine Daten                            |                                                                                                    |
| Umgebungstemperatur                         | -10 - +70°C*                                                                                              |
| Lagertemperatur                             | 0 – +50 C                                                                                                 |
| Relative Luftfeuchte                        | 15 – 95% ohne Betauung                                                                                    |
| *) 35°C Normaltemperatur, > 35°C – 70°C mit | reduziertem Betriebsstrom, siehe Dokumentation SL-Leiste mit PLPLano.                                     |
| Schutzart                                   |                                                                                                    |
| Gehäuse                                     | IP20                                                                                                    |
| Schraub-Steckklemmen                        | IP20                                                                                                    |
| EMV-Verträglickeit                          |                                                                                                    |
| Störfestigkeit Industriebereich             | EN61326                                                                                                   |
| Elektrostatische Entladung                  | IEC61000-4-2                                                                                              |

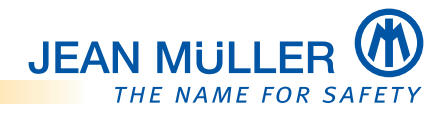

# 8.3 Messwerte

- Aktuelle Ströme phasengenau L1, L2, L3
- Aktuelle Spannungen phasengenau L1, L2, L3 (L-N und L-L)
- Netzfrequenz
- Leistungsfaktor
- Wirk-, Blind und Scheinleistung
- 4 Quadrant Energiezähler
- Aktualwerte, Mittelwerte
- Klirrfaktor

# 8.4 Revisionsindex der Firmware

| Firmware | Beschreibung |
|----------|--------------|
| V1.120   | Erstausgabe  |
| V1.121   |              |
|          |              |

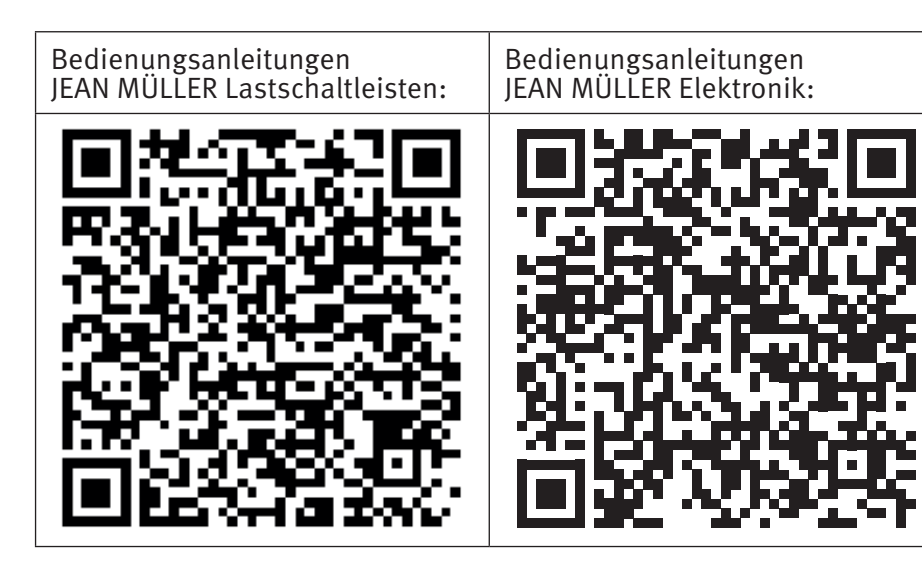

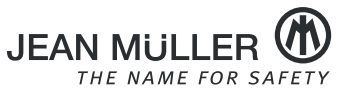

JEAN MÜLLER GmbH Elektrotechnische Fabrik H. J.-Müller-Straße 7 D-65343 Eltville www.jeanmueller.de

Vertrieb Telefon: +49 6123 604-0 Fax: +49 6123 604-730 Elektronik Support Telefon: +49 6123 604-332

sales@jeanmueller.de

elektronik-team@jeanmueller.de